## DELTA DORE

10 YEAR AUTONOMY

<u>X3D</u>

CS 8000 TYXAL+

www.deltadore.com

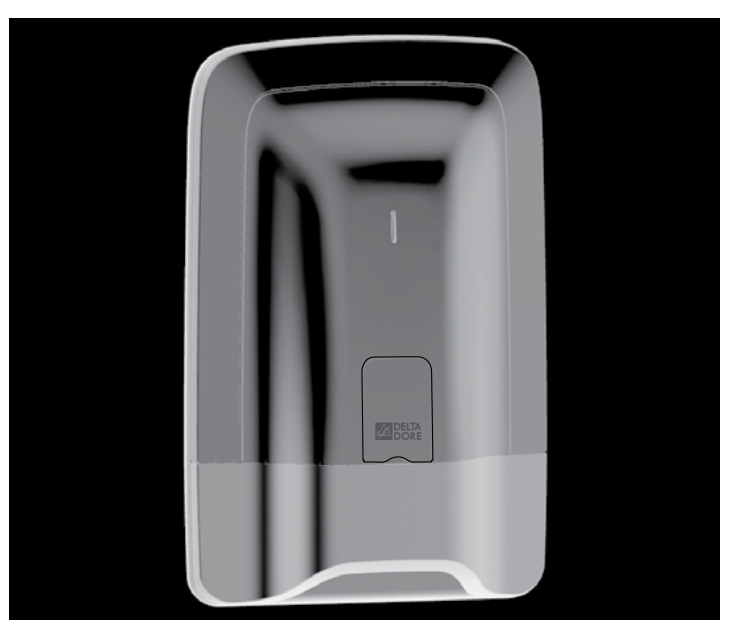

Alarmzentrale Bedienungsanleitung

#### Warnhinweise

Wir empfehlen es Ihnen, diese Bedienungsanleitung vor der Anwendung aufmerksam zu lesen.

Die angegebene Lebensdauer bezieht sich auf den normalen Gebrauch

#### Inhalt

6.1 Einschalten des Systems.

6.2 Ausschalten des Systems.....

| 1.2 Betrieb der einzelnen Zonen                             |                             |
|-------------------------------------------------------------|-----------------------------|
| 1.3 Verzögerungszeit Ausgang                                |                             |
| 1.4 Verzögerungszeit Eingang                                |                             |
| 1.5 Ablauf eines Einbruchmeldealarr                         | ns7                         |
| 1.6 Haustechnische Einrichtungen                            |                             |
| 2. Verwenden mit Ihrer Tast-Be                              | dieneinheit                 |
| 2.1 Produktbeschreibung                                     |                             |
| 2.2 Menü Info                                               |                             |
| 2.3 Quittieren der Fehler                                   |                             |
| 2.4 Einschalten des Systems                                 |                             |
| 2.5 Ausschalten des Systems                                 |                             |
| 2.6 Zwangsbetrieb                                           |                             |
| 2.7 Auslösen eines stummen SOS (                            | Ausschalten unter Zwang)    |
| 2.8 Auslösen eines SOS-Signals                              |                             |
| Verwenden mit Ihrer Fernbed                                 | dienung1                    |
| 3.1 Konfigurieren der Tasten 1 und 2                        | 12                          |
| 3.2 Einschalten des Systems                                 | 13                          |
| 3.3 Ausschalten des Systems                                 | 13                          |
| 3.4 Zwangsbetrieb                                           | 14                          |
| 3.5 Auslösen eines stummen SOS                              | 14                          |
| 3.6 Auslösen eines SOS-Signals                              | 14                          |
| 3 7 Quittieren der Fehler                                   | 15                          |
| 3.8 Steuern einer Hausautomation.                           |                             |
| . Steuern über Ihren RFID-Chi                               | pleser                      |
| 4.1 Konfigurieren der Tasten 1 und 2                        | 16                          |
| 4.2 Finschalten des Systems                                 | 16                          |
| 4.3 Ausschalten des Systems                                 |                             |
| 4 4 Zwanoshetrieb                                           | 17                          |
| 4 5 Auslösen eines stummen SOS                              | 18                          |
| 4 6 Auslösen eines SOS-Signals                              | 18                          |
| 4.7 Quittieren der Fehler                                   |                             |
| . Bedienen mit einer einfache                               | n Bedieneinheit             |
| 5 1 Einschalten des Systems                                 | 19                          |
| 5.2 Ausschalten des Systems                                 | 19                          |
| 5.3 Zwangshetrieh                                           | 20                          |
| 5.4 Auslösen eines stummen SOS (/                           | Ausschalten unter Zwang) 20 |
|                                                             | 20                          |
| 5.5 Auslösen eines SOS Signale                              |                             |
| 5.5 Auslösen eines SOS-Signals<br>5.6 Quittieren der Fehler | 21                          |

DE

22

#### Glossar

RTC: Réseau Téléphonique Commuté (französisches Festnetz-Telefonmodem ist mit Ihrer Telefonleitung verbunden

GSM: Global System for Mobile communications. Ein GSM-Telefonmodem ist mit einem Mobilfunknetz verbunden.

Sabotageschutz: Die Produkte werden gegen das gewaltsame Öffnen und Abreißen geschützt. Falls ein Dieb eines der Produkte zu öffnen oder abzureißen versucht, wird dies der Alarmzentrale gemeldet, die Innenraumsirene ausgelöst und die Alarmgeber der Alarmzentrale aktiviert (Außen- oder Innenraumsirene, Telefonmodem). Der Sabotageschutz ist auch bei ausgeschaltetem System ständig aktiviert. Die Außensirene heult nur auf, wenn die Alarmzentrale eingeschaltet ist.

Stummes SOS: Die Funktion "Stummes SOS Metzt die Präsenz eines Telefonmoderns voraus. Sie ermöglicht es, außerhalb der überwachten Zonen Alarm zu schlagen, ohne dass dies dem Einbrecher gemeldet wird.

SOS-Signal: Die Funktion "SOS-Signal" ermöglicht es, die Nachbarschaft umgehend auf einen Einbruch hinzuweisen, indem gleichzeitig die zugeordneten Alarmgeber ausgelöst werden und ein Telefonmodem extern den Einbruch meldet.

Wartungsmodus: Der Wartungsmodus ist dem Installateur vorbehalten. Er ermöglicht es, die für die Inbetriebnahme, Wartung und Diagnose nötigen Arbeiten auszuführen. Dieser Modus ist nur zugänglich, wenn das System

Dieser Modus ist nur zugänglich, wenn das System ausgeschaltet ist. Der Übergang der Alarmzentrale in den Wartungsmodus ist über eine Bedieneinheit (Tast- oder einflache Bedieneinheit), eine Fernbedienung oder einen RFID-Chipleser möglich. Wenn Sie die Komponenten öffnen möchten, ohne den Alarm auszulösen, müssen Sie die Alarmzentrale folglich in den Wartungsmodus schalten.

Code begr. Zugang: Ein Benutzercode kann ebenfalls begrenzt sein. In diesem Fall können lediglich die dieser Person (z. B. Reinigungskräfte, Lieferanten usw.) zugeordneten Zonen ein- bzw. ausgeschaltet werden.

Fehler-Pieptöne: Die Pieptöne geben an, dass ein Vorgang verweigert wurde. Bitte sehen Sie in die Ereignisse über die Tast-Bedieneinheit (Menüpunkt Info) ein, um den Ursprung des Problems zu erfahren.

Warnsignale: Diese Pieptöne melden einen Alarm oder das unnittel bare Umschalten in den Automatiketrieb. Nach dieser Warnung kann die Alarmzentrale Alarm schlagen.

- 2 -

#### - 3 -

 0.2 Zusschaften des Systems
 22

 6.3 Zwangsbetrieb
 23

 6.4 Auslösen eines stummen SOS (Ausschaften unter Zwang)
 23

 6.5 Steuern einer Hausautomation
 24

#### Inhalt

| 7. Ändern Ihres Zugangscodes                                          |    |
|-----------------------------------------------------------------------|----|
| 7.1 Allgemeines                                                       |    |
| 7.2 Mit der Tast-Bedieneinheit                                        |    |
| 7.3 Über Ihre einfache Bedieneinheit                                  |    |
| 8 Individuelles Konfigurieren der Produkte mit der Tast-Bedieneinheit | 26 |
|                                                                       |    |
| 6, FURIZeit einstellen                                                |    |
| 8.3 Download                                                          |    |
| 8.4 Wochenprogrammierung                                              | 27 |
| 8.5 Benennen der Produkte                                             |    |
| 8.6 Tastenbeleuchtung                                                 |    |
| 8.7 Tastentone                                                        |    |
| 8.8 Bildschirmhelligkeit                                              |    |
| 8.9 Lautstärken                                                       |    |
| 8.10 Rufnummern                                                       |    |
| 8.11 Eingehende Anrufe                                                |    |
| 8.12 Sprachführung                                                    |    |
| 8.13 Familien SMS Into (nur mit einem GSM-Telefonmodem)               |    |
| 8.14 SIM-Karte (nur mit einem GSM-Telefonmodem)                       |    |
| 9. Verwalten der Zonen                                                |    |
| 9 1 Benennen einer Zone                                               | 35 |
|                                                                       |    |
| 10. Türgong-Funktion                                                  |    |
| 11. Testen Ihrer Alarmzentrale                                        |    |
| 11.1 Test unter realistischen Bedingungen                             | 36 |
| 11.2 Testen eines bestimmten Produktes                                |    |
|                                                                       |    |
| 12. Aktivieren/Deaktivieren eines Produktes                           |    |
| 12.1 Mit der Tast-Bedieneinheit                                       |    |
| 12.2 Mit dem Telefonmodem                                             |    |
| 13. Zusammenfassung der Kontrollleuchten und akustischen Signale      |    |
| 13.1 Funktionsweise der Kontrolleuchten auf der Vorderseite           |    |
| 13.2 Akustische Signale                                               |    |
| 14. Hinweis auf den kritischen Batterieladestand                      |    |
| 45 1976                                                               |    |
| 13, <b>Tille</b>                                                      |    |
| 16. Anwendbare Normen                                                 |    |
|                                                                       |    |

#### 1. Wie funktioniert Ihre Alarmzentrale?

#### 1.1 Systembeschreibung

Die Alarmzentrale ermöglicht die Wohnraumüberwachung mit Hilfe von Einbruchmeldern (Infrarot-, Dualtechnologie-, Öffnungsmelder usw.) und technischen Meldern (Rauch-, Wasser-, Netzausfallmelder). Die Alarmzentrale kann über eine Fernbedienung, Bedieneinheit bzw. einen RFID-Chipleser, ein Telefonmodem oder, je nach Wochenprogrammierung, eine Tast-Bedieneinheit ein- bzw. ausgeschaltet werden. Der Alarm wird wie folgt gegeben: - über eine in die Alarmzentrale integrierte Sirene; werderder über eine werdente Sirene; werderder über eine werdente Sirene;

 - und/oder über eine zugeordnete Sirene (Innenraum- oder Außensirene);
 - und/oder über eine zugeordnetes Telefonmodem, das ein weiteres Telefon oder eine Fernüberwachungseinrichtung omrtf. anruft.

Die Alarmzentrale ist vollständig batteriebetrieben. Die Lebensdauer entspricht 10 Jahren. Die Alarmzentrale bzw. haustechnische Einrichtung kann aus der Ferne (bis zu 5 Hausautomationen, 4 Szenarien, 1 Heizkanal) über ein Telefonmodem oder die Anwendung iTYDOM (siehe Bedienungsanleitung des Telefonmodems) gesteuert werden.

DE

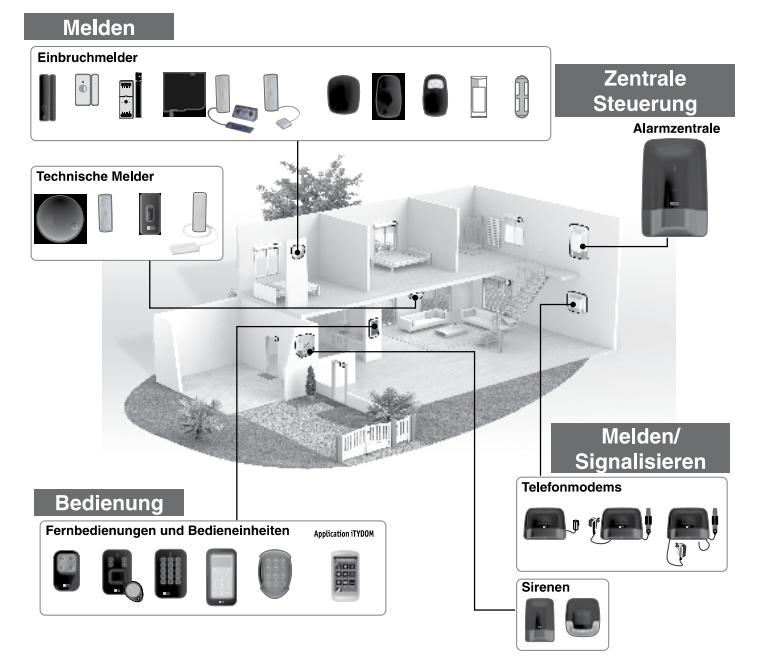

- 5 -

- 4 -

#### 1.2 Betrieb der einzelnen Zonen

Sie können die Überwachung der Zonen 1 und 2 über die Fernbedienung oder den RFID-Chipleser aktivieren. Eine Bedieneinheit (einfache oder Tast-Bedieneinheit) ermöglicht es Ihnen, bis zu 8 Zonen zu steuern. Die Zonen ermöglichen es, einen Teil des Wohnbereichs zu schützen. Die Verwaltung dieser Zonen geschieht vol und ganz unabhängig. Eine oder mehrere Zonen können gleichzeitig eingeschaltet werden

werden.

#### Code begr. Zugang

Falls Sie den Zugang zu einem Teil Ihres Hauses während Ihrer Abwesenheit gewähren möchten (z. B.: Reinigungskräfte), bitten Sie Ihren Installateur darum, begrenzte Zugangscodes zu erstellen.

#### Nutzung im Wohnbereich

Sie können beispielsweise das Obergeschoss tagsüber Sie konnen beispielsweise das Übergeschöss tagsüber überwachen, wenn Sie sich im Erdgeschoss befinden. Genauso können Sie das Erdgeschoss überwachen, wenn Sie sich im Obergeschoss befinden. Sie haben ebenfalls die Möglichkeit, eine Zone außerhalb des Wohnbereiches (z. B.: Hof oder Garten) zu überwachen. Diese Zone wird "Voralarm-Zone" genannt.

#### • Nutzung im Kleinhandel (z. B.: Büros, Arztpraxen, Geschäfte usw.)

Sie können eine gemeinsame Zone verwenden.

Sie konnen eine gemeinsame Zone verwenden. Hierbei kann es sich beispielsweise um einen Flur handeln, der zu Großraumbüros führt. Diese gemeinsame Zone hängt direkt vom Zustand der anderen Zonen ab, Diese verhält sich wie folgt: Sie schaltet sich ein, wenn alle Zonen eingeschaltet werden. Sie schaltet sich aus, wenn mindestens eine Zone ausgeschaltet wirdt wird.

#### Beispiel: Großraumbüros.

Beispiel: Grol/arumburos. Die Zonen 1 und 4 sind eingeschaltet. Die Zonen 2, 3, 5, 6, 7 sind ausgeschaltet. Die gemeinsame Zone ist ausgeschaltet. Schließt jemand das Büro zuletzt ab und schaltet seine Zone ein, wird die gemeinsame Zone ebenfalls automatisch eingeschaltet. Schließt jemand das Büro erneut wieder auf und schaltet seine Zone aus, wird die gemeinsame Zone automatisch ausgeschaltet.

#### 1.3 Verzögerungszeit Ausgang

Sie verlassen Ihren Wohnort. Beim Einschalten des Systems verfügen Sie über eine gewisse Dauer, um den Wohnort zu verlassen (bis zu 90 Sekunden). Nach dieser Dauer gibt die Alarmzentrale einen Piepton ab, um anzugeben, dass das System eingeschaltet wurde. Jegliche Einbrüche werden ab diesem Zeitpunkt gemeldet.

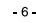

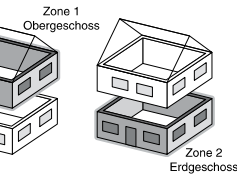

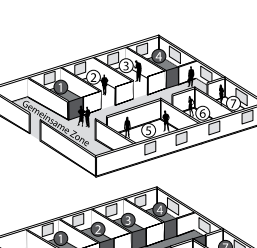

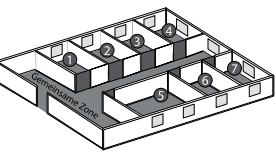

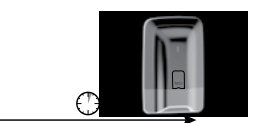

Verzögerungszeit Ausgang (bis zu 90 Sekunden)

#### 1.4 Verzögerungszeit Eingang

Sie betreten eine, von einem Bewegungsmelder überwachte, Zone. Sie verfügen über eine gewisse Dauer, um das System auszuschalten. Diese Dauer kann auf bis zu 45 Sekunden eingestellt werden. Nach dieser Fisk wird die Sirene der Alarmzentrale ausgelöst. Während dieser Dauer gibt die Alarmzentrale mehrere Pieptöne ab, um Sie werden werdender beweißere der Sienes unverstene. um Sie vor dem umgehenden Auslösen der Sirene zu warnen.

#### 1.5 Ablauf eines Einbruchmeldealarms

Im Falle einer Einbruchmeldung, löst die Alarmzentrale einen Alarmzyklus aus. • Bei Fehlern die erscheinen und wieder verschwinden, wird die Sirene der Alarmzentrale 90 Sekunden lang ausgelöst.

Bei dauerhaften Fehlern, löst die Alarmzentrale einen Alarmzyklus aus:
Die Sirene ertönt dreimal 90 Sekunden lang alle 20 Sekunden.
Falls Ihre Alarmzentrale über ein Telefonmodem verfügt, wird ein Anrufzyklus gestartet, um die programmierten Rufnummern zu wählen (siehe Bedienungsanleitung des Telefonmodems).
Beim Einsatz eines Video-Bewegungsmelders (DMBV TYXAL+) erhalten Sie eine 1. SMS, die den Linbruch meldet und anschließend eine 2. SMS, die den Link des entsprechenden Videos entbält

#### 1.6 Haustechnische Einrichtungen

Die haustechnische Einrichtungen ermöglichen es, die Anwendung "Alarm" mit den anderen Einrichtungen vom Typ "Heizung" oder "Hausautomationen" zu kombinieren.

Beispiele Sie möchten die Heizung beim Öffnen eines Fensters ausschalten: Die Öffnungsmelder können beispielsweise einem Energieverbrauchsteuerungssystem

zugeordnet werden.

Sie möchten Alarme, den Systemzustand oder das Ein-/Ausschalten des Systems über eine externe Beleuchtung melden: Sie können einen Hausautomationsempfänger zuordnen.

Sie möchten das Öffnen der Rollläden im Falle der Rauchmeldung steuern können oder Sie möchten, dass sich die Rollläden automatisch beim Einschalten der Alarmzentrale schließen:

Sie können Rolladenempfänger oder einen Funk-Motor zuordnen.

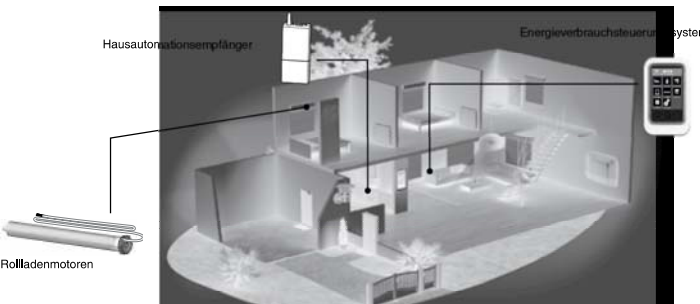

.7.

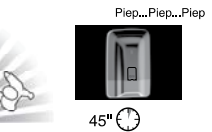

DE

#### 2. Verwenden mit Ihrer Tast-Bedieneinheit

#### 2.1 Produktbeschreibung

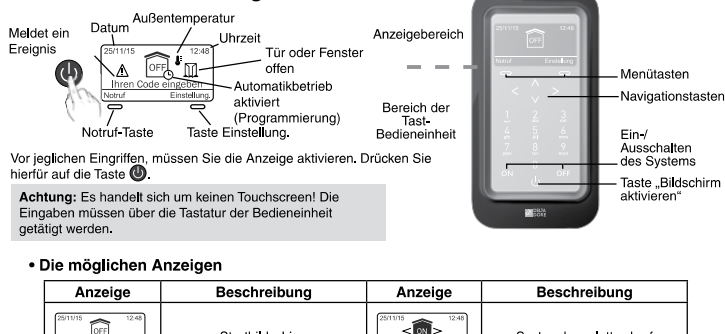

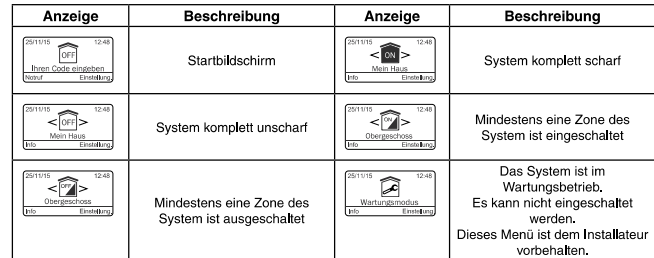

#### Über den Startbildschirm (vor der Eingabe des Zugangscodes)

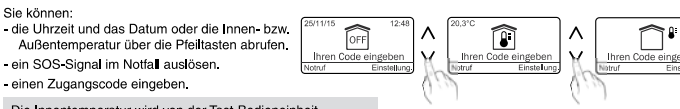

Die Innentemperatur wird von der Tast-Bedieneinheit gemessen. Die Außentemperatur wird von der Außensirene gemessen.

#### • Über den Bildschirm der Einstellungen

(nach der Eingabe des Zugangscodes)

Sie können

Sie können: - das System bzw. einzelne Zonen ein- oder ausschalten. - die offenen Türen oder Fenster anzeigen. - die auf dem System vorgefallenen Probleme anzeigen. - in den Historienspeicher einsehen. - die Unzeit einstellen. - die Aktivierung/Deaktivierung des Automatikbetriebs programmieren.

#### - 8 -

#### 2.2 Menü Info

Die nachstehenden Bildschirme sind Beisniele

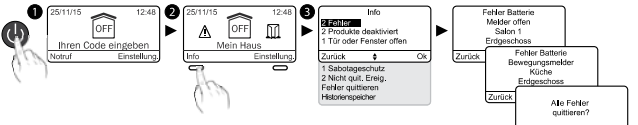

- Drücken Sie die Taste (), um die Bedieneinheit zu aktivieren.
- Geben Sie Ihren Zugangscode ein (6 Ziffern) und drücken Sie

auf OK.

O Drücken Sie die Taste Info.

D'Drucken Sie die laste Into.
 Sie können jetzt in die Systemzustände einsehen:
 - Fehler;
 Systemzustand;
 Aktuelle Sabotageschutze;
 Ereignisse;
 Fehlerquittierung;
 Historienspeicher (nach Ereignis, nach Datum...).

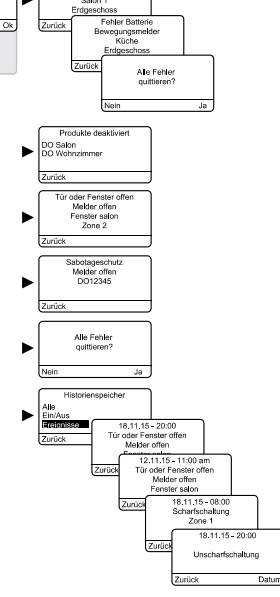

Alle Fehler quittieren?

DE

#### 2.3 Quittieren der Fehler

Bei jedem Ein- oder Ausschalten des Systems, gibt die Bei jedem Ein-Oach Ausschaften des Systems, gibt die Alarmzentrale durch mehrere Pieptöne oder die verweigerte Aktivierung an, dass ein Ereignis (oder Fehler) gespeichert wurde (je nach Konfiguration der Installation). Diese Ereignisse (Einbruchmeldung, Sabotageschutzmeldung usw.) können quittiert werden, um nicht mehr von der Alarmzentrale angezeigt zu werden.

Die Alarmzentrale muss ausgeschaltet sein. Wählen Sie im Menü Info "Fehler quittieren" und bestätigen Sie mit Ja.

Ein gelöschtes Ereignis wird im Historienspeicher gespeichert und nicht mehr gemeldet.
 Der Historienspeicher kann über die Tast-Bedieneinheit angezeigt werden.

-9-

#### 2.4 Einschalten des Systems

#### Komplett scharf

• Drücken Sie die Taste 🕘, um die Bedieneinheit zu aktivieren.

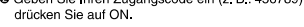

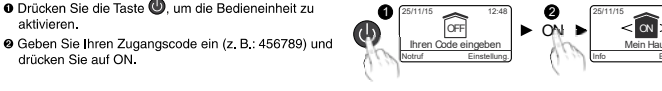

#### Zonenüberwachung

Beispiel: Zone 1 (Obergeschoss) • Drücken Sie die Taste (), um die Bedieneinheit zu aktivieren.

Geben Sie Ihren Zugangscode ein und drücken Sie auf OK.

❸ Greifen Sie auf die Zone über die Pfeiltasten < > zu.

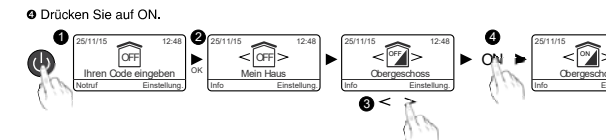

#### 2.5 Ausschalten des Systems

#### Komplett unscharf

• Drücken Sie die Taste 🕘, um die Bedieneinheit zu a ON < (077)> aktivieren. OFF • Geben Sie Ihren Zugangscode ein (z. B.: 456789) und drücken Sie auf OFF. Ihren Code

#### • Einzelne Zonen ausschalten

- Beispiel: Zone 1 (Obergeschoss) Drücken Sie die Taste (), um die Bedieneinheit zu aktivieren. Geben Sie Ihren Zugangscode ein und drücken Sie auf OK.
  Greifen Sie auf die Zone über die Pfeiltasten < > zu.
  Drücken Sie auf OFF.

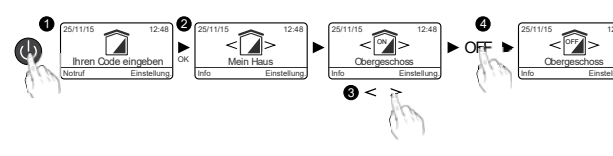

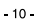

#### 2.6 Zwangsbetrieb

Dies ermöglicht es beispielsweise das System einzuschalten, selbst wenn eine Tür bzw. ein Fenster offen ist oder ein Batteriefehler für ein Produkt vorliegt (Batterie leer usw.).

Ein Produkt kann einen Fehler aufweisen (Batterie, Tür oder Fenster offen usw.). In diesem Fall verweigert sich die Alarmzentrale sich einzuschalten. Sie gibt mehrere Pleptöne ab, um den Benutzer zu

warnen. Beim Einschalten des Systems zeigt die Bedieneinheit Folgendes

ant "Vorgang verweigert"

Gefolgt von: "Zwangsüberwachung aktivieren?"

Drücken Sie auf "Ja", um die Zwangsüberwachung zu aktivieren.

#### 2.7 Auslösen eines stummen SOS (Ausschalten unter Zwang)

Mit dieser Funktion täuschen Sie dem Einbrecher die Eingabe des richtigen Zugangscodes vor, wobei Ihr Telefonmodem gleichzeitig - unabhängig davon, ob Ihr System ein- oder ausgeschaltet ist - diskret einen Anruf tätigt (ohne Signalton).

Fügen Sie hierfür der 1. Ziffer Ihres Zugangscodes eine 1 hinzu. Beispiel: - Zugangscode "123456", Zugangscode unter Zwang: "223456";

- oder Zugangscode "923456", Zugangscode unter Zwang: "023456".

- Drücken Sie auf OFF (System ausschalten).

Das Telefonmodem ruft die Anrufer ab der 3. programmierten Rufnummer an. Die 1. und 2. Rufnummer werden beim stummen SOS nicht angerufen.

#### 2.8 Auslösen eines SOS-Signals

Über den Startbildschirm zugänglich.

Diese Funktion ermöglicht es, Ihre Umgebung über Ihre Notlage zu informieren, indem das Telefonmodem Anrufe tätigt. Sie löst ebenfalls die Sirenen mit einem spezifischen Ton aus. • Drücken Sie die Taste (), um die Bedieneinheit zu aktivieren.

Drücken Sie auf Notruf.
 Nach 10 Sekunden wird der Notruf wie folgt getätigt:
 - Das Telefonmodern startet einen AnrufzyMus (hierbei wird mit der 1. Rufnummer begonnen).
 - Die Sirene gibt einen Signalton ab.

Geben Sie den Zugangscode ein und drücken Sie auf OFF, um das aktuelle SOS-Signal zu unterbrechen.

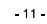

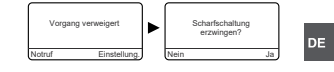

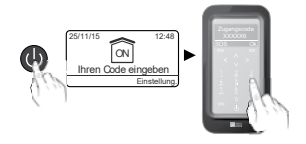

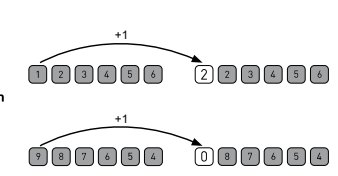

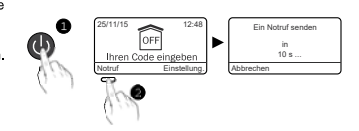

#### 3. Verwenden mit Ihrer Fernbedienung

Sie können Ihre Alarmzentrale über die Fernbedienung einoder ausschalten, Je nach Konfiguration Ihres Installateurs, können nur die Tasten Quid Q programmiert, und unterschiedlichen Funktionen zugeordnet werden.

#### 3.1 Konfigurieren der Tasten 1 und 2

|                                                                  | Taste 💿                                       | Taste 💿                                     |  |
|------------------------------------------------------------------|-----------------------------------------------|---------------------------------------------|--|
| Modus A 2<br>Steuerung der Alarmzentrale<br>je nach Zone         | ON / OFF Zone 1<br>(z. B.<br>Obergeschoss)    | ON / OFF Zone 2<br>(z. B. Erdge-<br>schoss) |  |
| Modus B 505 Lo<br>Auslösen eines stummen<br>SOS                  | Anruf Telefonmodem<br>ohne akustisches Signal |                                             |  |
| Modus C<br>Auslösen eines SOS-Signals                            | Anruf Telefonmod                              | em + SOS-Signal                             |  |
| Modus D • •                                                      |                                               | 1                                           |  |
| Impulssteuerung einer Hau-<br>sautomation oder Beleuch-<br>tung  |                                               | ₩́@                                         |  |
| ON/OFF<br>ON/OFF-Steuerung der Be-<br>leuchtungen oder Rollläden | <u>_</u>                                      | <b>\$\$</b>                                 |  |

Die Tasten 💿 und 💿 können unabhängig voneinander programmiert werden (Werkseinstellung 🔤 (Modera A.). Es giht 5 Modi: A, B, C, D und E. Es können jeweils nur 2 kombiniert werden (z. B.: 🚺 (Modera A. mit 🗤 (Modera A. ). siehe nebenstehende Tabelle ).

Falls Sie Türen oder Fenster steuern möchten, bitten Sie Ihren Installateur um die nötigen Einstellungen.

#### 3.2 Einschalten des Systems

Je nach Konfiguration der Alarmzentrale, piept diese oder nicht, um das Ein- bzw. Ausschalten zu bestätigen.

#### Komplett scharf

Kontrolleuchte

Ausschalten

- Taste 2 konfigurierbar

#### • Zonenüberwachung (1 oder 2)

Die Tasten 💿 und/oder 💿 müssen im Modus A konfiguriert werden (siehe Tabelle, Abschnitt 3.1). Beispiel: Zone 1 (Obergeschoss) Drücken Sie die Taste 🕥 und anschließend 🚳 . Die Kontrolleuchte leuchtet not und anschließend grün, um somit den Vorgang zu bestätigen.

#### 3.3 Ausschalten des Systems

#### Komplett unscharf

Drücken Sie auf @. Die Kontrollleuchte leuchtet rot und anschließend grün, um somit den Vorgang zu bestätigen.

#### • Einzelne Zonen (1 oder 2) ausschalten

Die Tasten 💿 und/oder 💿 müssen im **Modus A** konfiguriert werden (siehe Tabelle, Abschnitt 3.1).

Beispiel: Zone 1 (Obergeschoss) Drücken Sie die Taste 🚺 und anschließend 💽. Die Kontrolleuchte leuchtet not und anschließend grün, um somit den Vorgang zu bestätigen.

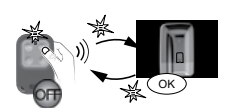

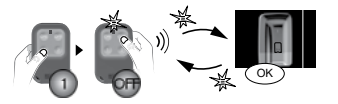

DE

- 12 -

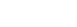

Einschalten

orhai

0

Х

ModusA

ModusB

ModusC

ModusD

0

х

Taste 1 konfigu

- 13 -

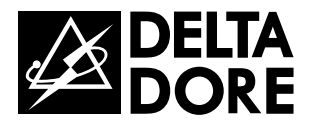

# CS 8000 TYXAL+

www.deltadore.com

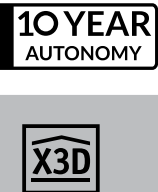

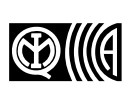

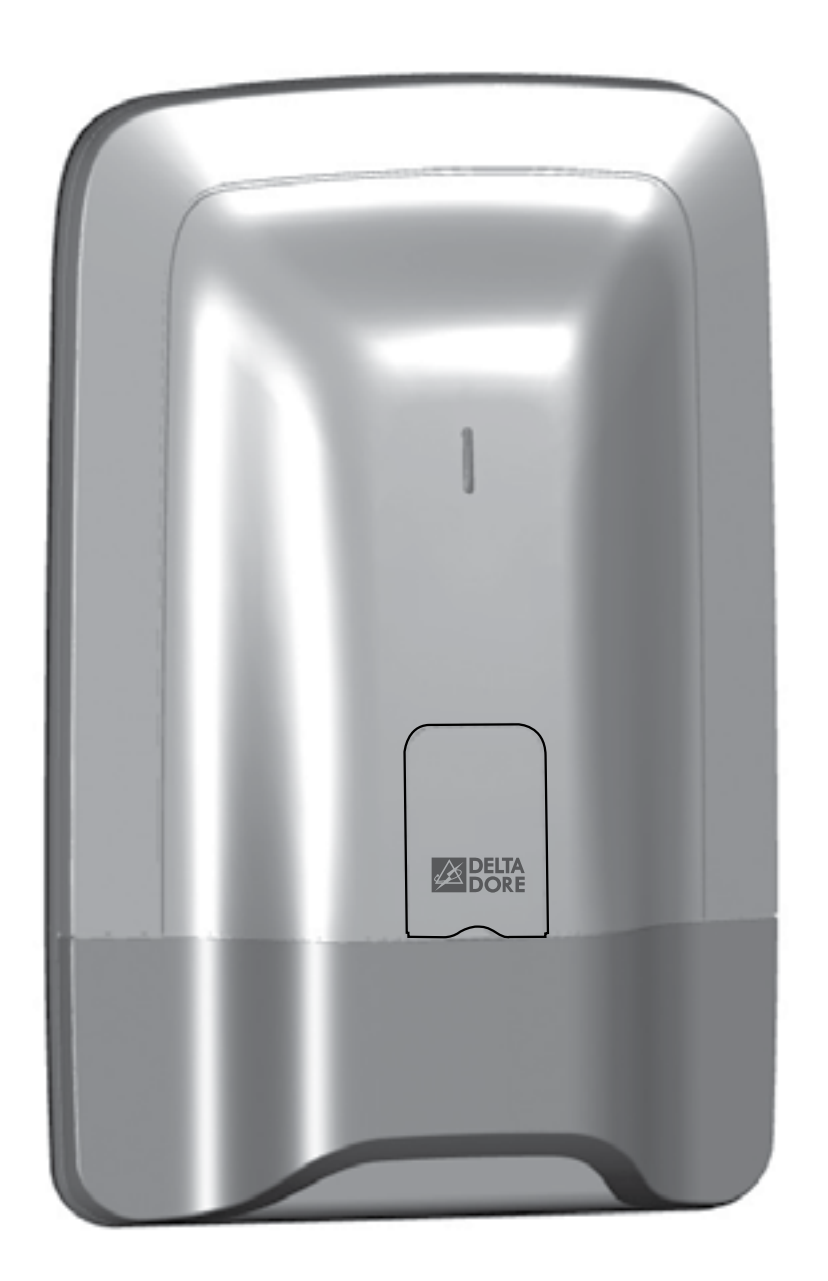

Alarm system
User guide

### Warnings

We recommend you read this user guide carefully before any use.

• The battery life specified is for normal use.

### Contents

#### 1

| How does your alarm system work?                                  | 5                |
|-------------------------------------------------------------------|------------------|
| 1.1 Presentation                                                  |                  |
| 1.2 Operation by independent zone                                 |                  |
| 1.3 Exit timer                                                    |                  |
| 1.4 Entrance timer                                                |                  |
| 1.5 Intruder alarm procedure                                      |                  |
| 1.6 Home automation functions                                     | 7                |
| Use with your touch screen keypad                                 |                  |
| 2.1 Description                                                   | 8                |
| 2.2 Info menu                                                     |                  |
| 2.3 Clearing defects                                              | 9                |
| 2.4 Activating the system                                         |                  |
| 2.5 Deactivating the system                                       |                  |
| 2.6 Override operation                                            |                  |
| 2.7 Triggering a discreet emergency alarm (shutdown under duress) |                  |
| 2.8 Triggering of an emergency alarm with siren                   | 11               |
| Use with the remote control                                       |                  |
| 3.1 Configuring buttons 1 and 2.                                  |                  |
| 3.2 Activating the system                                         |                  |
| 3.3 Deactivating the system.                                      |                  |
| 3.4 Override operation                                            |                  |
| 3.5 Triggering of a discreet emergency alarm                      |                  |
| 3.6 Triggering of an emergency alarm with siren                   |                  |
| 3.7 Clearing defects                                              |                  |
| 3.8 Controlling a control system                                  | 15               |
| Use with the badge reader                                         |                  |
| 4.1 Configuring buttons 1 and 2                                   | 16               |
| 4.1 Configuring buttons 1 and 2                                   |                  |
| 4.3 Deactivating the system                                       | 17               |
| 4 4 Override operation                                            | 17               |
| 4.5 Triggering of a discreet emergency alarm                      |                  |
| 4.6 Triggering of an emergency alarm with siren                   |                  |
| 4.7 Clearing defects                                              |                  |
| Use with your simple keypad                                       | 19               |
| E 1 Activating the system                                         | 10               |
| 5.1 Activating the system                                         |                  |
| 5.2 Deactivating the system                                       |                  |
| 5.5 Overhoe operation                                             |                  |
| 5.4 Higgering a discrete energency alarm (shutdown under duress)  |                  |
| 5.5 mggening of an emergency alarm with siren                     |                  |
| 5.7 Disable audible beeps for the button                          | 21               |
| Use with your outdoor keynad                                      | 22               |
| 6.1 Activating the system                                         |                  |
| 0.1 Autivality lite system                                        |                  |
| 0.2 Deactivaling the system.                                      |                  |
| 6.4 Triagering a discret emergency alarm (shutdown under duross)  |                  |
| 6.5 Controlling a control system                                  | 23<br>2 <i>1</i> |
|                                                                   |                  |

### 2.

| How does your alarm system work?                                  |               |
|-------------------------------------------------------------------|---------------|
| 1.1 Presentation                                                  | 5             |
| 1.2 Operation by independent zone                                 |               |
| 1.3 Exit timer                                                    |               |
| 1.4 Entrance timer                                                | 7             |
| 1.5 Intruder alarm procedure                                      | 7             |
| 1.6 Home automation functions                                     | 7             |
| Use with your touch screen keypad                                 |               |
| 2.1 Description                                                   | 8             |
| 2.2 Info menu                                                     | 9             |
| 2.3 Clearing defects                                              | 9             |
| 2.4 Activating the system                                         |               |
| 2.5 Deactivating the system                                       |               |
| 2.6 Override operation                                            |               |
| 2.7 Triggering a discreet emergency alarm (shutdown under duress) |               |
| 2.8 Triggering of an emergency alarm with siren                   | 11            |
| Use with the remote control                                       |               |
| 3.1 Configuring buttons 1 and 2                                   |               |
| 3.2 Activating the system                                         |               |
| 3.3 Deactivating the system                                       |               |
| 3.4 Override operation                                            | 14            |
| 3.5 Triggering of a discreet emergency alarm                      | 14            |
| 3.6 Triggering of an emergency alarm with siren                   | 14            |
| 3.7 Clearing defects                                              |               |
| 3.8 Controlling a control system                                  | 15            |
| Use with the badge reader                                         |               |
| 1 1 Configuring buttons 1 and 2                                   | 16            |
| 4 2 Activating the system                                         | 16            |
| 4.3 Deactivating the system                                       |               |
| 4.4 Override operation                                            |               |
| 4.5 Triggering of a discreet emergency alarm                      |               |
| 4.6 Triggering of an emergency alarm with siren                   |               |
| 4.7 Clearing defects                                              |               |
| Use with your simple keypad                                       |               |
| 5.1 Activating the system                                         | 19            |
| 5.2 Deactivating the system                                       | 19            |
| 5.3 Override operation                                            |               |
| 5.4 Triggering a discreet emergency alarm (shutdown under duress) |               |
| 5.5 Triggering of an emergency alarm with siren                   |               |
| 5.6 Clearing defects                                              |               |
| 5.7 Disable audible beeps for the button                          | 21            |
| Use with your outdoor keypad                                      |               |
| 6.1 Activating the system                                         | <b></b><br>22 |
| 6.2 Deactivating the system                                       |               |
| 6.3 Override operation                                            |               |
| 6.4 Triggering a discreet emergency alarm (shutdown under duress) | 23            |
| 6.5 Controlling a control system                                  | 24            |
|                                                                   |               |

#### 3.

| 3.1 Configuring buttons 1 and 2                 |
|-------------------------------------------------|
| 3.2 Activating the system                       |
| 3.3 Deactivating the system                     |
| 3.4 Override operation                          |
| 3.5 Triggering of a discreet emergency alarm    |
| 3.6 Triggering of an emergency alarm with siren |
| 3.7 Clearing defects                            |
| 3.8 Controlling a control system                |
| <b>o</b>                                        |

#### 4.

| 4.1 Configuring buttons 1 and 2                 |
|-------------------------------------------------|
| 4.2 Activating the system                       |
| 4.3 Deactivating the system                     |
| 4 4 Override operation                          |
| 4.5 Triggering of a discreet emergency alarm    |
| 4.6 Triggering of an emergency alarm with siren |
| 4.7 Cloaring defects                            |

#### 5.

| How does your alarm system work?                                   | 5  |
|--------------------------------------------------------------------|----|
| 1.1 Presentation                                                   | 5  |
| 1.2 Operation by independent zone                                  | 6  |
| 1.3 Exit timer                                                     |    |
| 1.4 Entrance timer                                                 |    |
| 1.5 Intruder alarm procedure                                       |    |
| 1.6 Home automation functions                                      | 7  |
| Use with your touch screen keypad                                  |    |
| 2.1 Description                                                    | 8  |
| 2.2 Info menu                                                      |    |
| 2.3 Clearing defects                                               | 9  |
| 2.4 Activating the system                                          |    |
| 2.5 Deactivating the system                                        |    |
| 2.6 Override operation                                             |    |
| 2.7 Triggering a discreet emergency alarm (shutdown under duress)  |    |
| 2.8 Triggering of an emergency alarm with siren                    | 11 |
| Use with the remote control                                        |    |
| 3.1 Configuring buttons 1 and 2                                    |    |
| 3.2 Activating the system                                          | 13 |
| 3.3 Deactivating the system                                        | 13 |
| 3.4 Override operation                                             | 14 |
| 3.5 Triggering of a discreet emergency alarm                       | 14 |
| 3.6 Triggering of a decree concergency alarm with siren            | 14 |
| 3.7 Clearing defects                                               | 15 |
| 3.8 Controlling a control system                                   |    |
| Use with the hadge reader                                          | 16 |
|                                                                    |    |
| 4.1 Configuring buttons 1 and 2                                    |    |
| 4.2 Activating the system                                          |    |
| 4.3 Deactivating the system                                        |    |
| 4.4 Override operation                                             |    |
| 4.5 Iriggering of a discreet emergency alarm                       |    |
| <ul> <li>4.6 Iriggering of an emergency alarm with siren</li></ul> |    |
|                                                                    |    |
| Use with your simple keypad                                        |    |
| 5.1 Activating the system                                          | 19 |
| 5.2 Deactivating the system                                        | 19 |
| 5.3 Override operation                                             | 20 |
| 5.4 Triggering a discreet emergency alarm (shutdown under duress)  | 20 |
| 5.5 Triggering of an emergency alarm with siren                    | 21 |
| 5.6 Clearing defects                                               | 21 |
| 5.7 Disable audible beeps for the button                           | 21 |
| Use with your outdoor keypad                                       |    |
| 6.1 Activating the system                                          |    |
| 6.2 Deactivating the system                                        |    |
| 6.3 Override operation                                             |    |
| 6.4 Triggering a discreet emergency alarm (shutdown under duress)  | 23 |
| 6.5 Controlling a control system                                   | 24 |
|                                                                    |    |

#### 6.

### Glossary

PSTN: Public Switched Telephone Network. A PSTN telephone transmitter is connected to the telephone line of your home.

GSM: Global System for Mobile communications. A GSM telephone transmitter is connected to a wireless phone network.

#### Tamper alarm: the products are protected against being opened or dislodged.

If a burglar tries to open or dislodge one of the products, a message is sent to the alarm control unit which triggers its indoor siren, and the installation's sirens (indoor or outdoor siren, telephone transmitter).

The tamper alarm is permanently activated even if the system is off. It only generates the external siren noise if the system is on.

**Discreet emergency alarm:** the "discreet emergency alarm" function needs a telephone transmitter. It can warn the outside of any aggressor by a discreet call.

Emergency alarm with siren: the "emergency alarm with siren" function immediately

warns the neighbours by triggering both a phone call via a transmitter as well as the sound of the associated sirens.

Maintenance mode: the Maintenance mode is reserved for the installer. It is used to perform the activation, maintenance and diagnostic operations.

The system must be off to access this mode. The alarm control unit is switched to maintenance mode by a keypad (touch screen or simple), a remote control or a badge reader.

To open the products without triggering the alarm, you must set the alarm control unit to maintenance mode.

Restricted code: a user code can be of the restricted type, that is to say that it only gives access to the On and Off commands of the zones with which it is associated (e.g. maintenance personnel, delivery, etc.).

**Problem beeps:** They report that an action is rejected by a series of beeps. You must consult the events on the touch screen keypad (Info menu) to determine the nature of the problem.

Warning beeps: They report that an alarm or automatic operation is imminent through a series of beeps at intervals. After the warning period, the alarm control unit siren can be set off.

### Contents

| 7. Changing your access code                                |    |
|-------------------------------------------------------------|----|
| 7.1 General                                                 |    |
| 7.2 Using your touch screen keypad                          | 25 |
| 7.3 Using your simple keypad                                | 25 |
| 8. Personalising the products with your touch screen keypad |    |
| 8.1 Setting the clock                                       |    |
| 8.2 Language selection                                      | 26 |

| 8.2 Language selection                                    | 26 |
|-----------------------------------------------------------|----|
| 8.3 Download                                              | 26 |
| 8.4 Weekly programming                                    | 27 |
| 8.5 Name the products                                     | 29 |
| 8.6 Button lighting                                       | 30 |
| 8.7 Button beeps                                          | 30 |
| 8.8 Screen brightness                                     | 30 |
| 8.9 Sound levels                                          | 31 |
| 8.10 Call numbers                                         | 32 |
| 8.11 Incoming calls                                       | 33 |
| 8.12 Auto attendant                                       | 33 |
| 8.13 SMS alert to relatives (only with a GSM transmitter) | 34 |
| 8.14 SIM card (only with a GSM transmitter)               | 34 |
|                                                           |    |

| 9. | Zone management     | 35 |
|----|---------------------|----|
|    | 9.1 Naming the zone | 5  |

### 

| 11. Testing your installation        |  |  |
|--------------------------------------|--|--|
| 11.1 Test under operating conditions |  |  |
| 11.2 Test on a specific product      |  |  |
|                                      |  |  |

| 13.1 Operation of the front panel LED<br>13.2 Audible signals | 39<br> |
|---------------------------------------------------------------|--------|
| 14. Signalling of dead batteries                              | 40     |
| 15. Troubleshooting                                           | 41     |
| 16. Applicable standards                                      | 41     |

## 1. How does your alarm system work?

### **1.1 Presentation**

The alarm system is used to monitor a home by means of intrusion detectors (infrared, dual technology or door/window magnetic contacts, etc.) and technical defect detectors (smoke, water, mains power failure, etc.) The system is activated or deactivated by means of a remote control, a keypad or badge reader, a telephone transmitter or according to the weekly programming of a touch screen keypad. The alarm is signalled:

- by the internal siren of the control unit,
- and/or by an associated siren (indoor or outdoor),
- and/or using an associated transmitter, to another telephone or a remote monitoring operator,

The system is fully battery operated. The battery life is 10 years. Your alarm and home automation system can be controlled remotely (up to 5 control systems, 4 scenarios, 1 heating channel) from a telephone transmitter or the iTYDOM application (see transmitter guide).

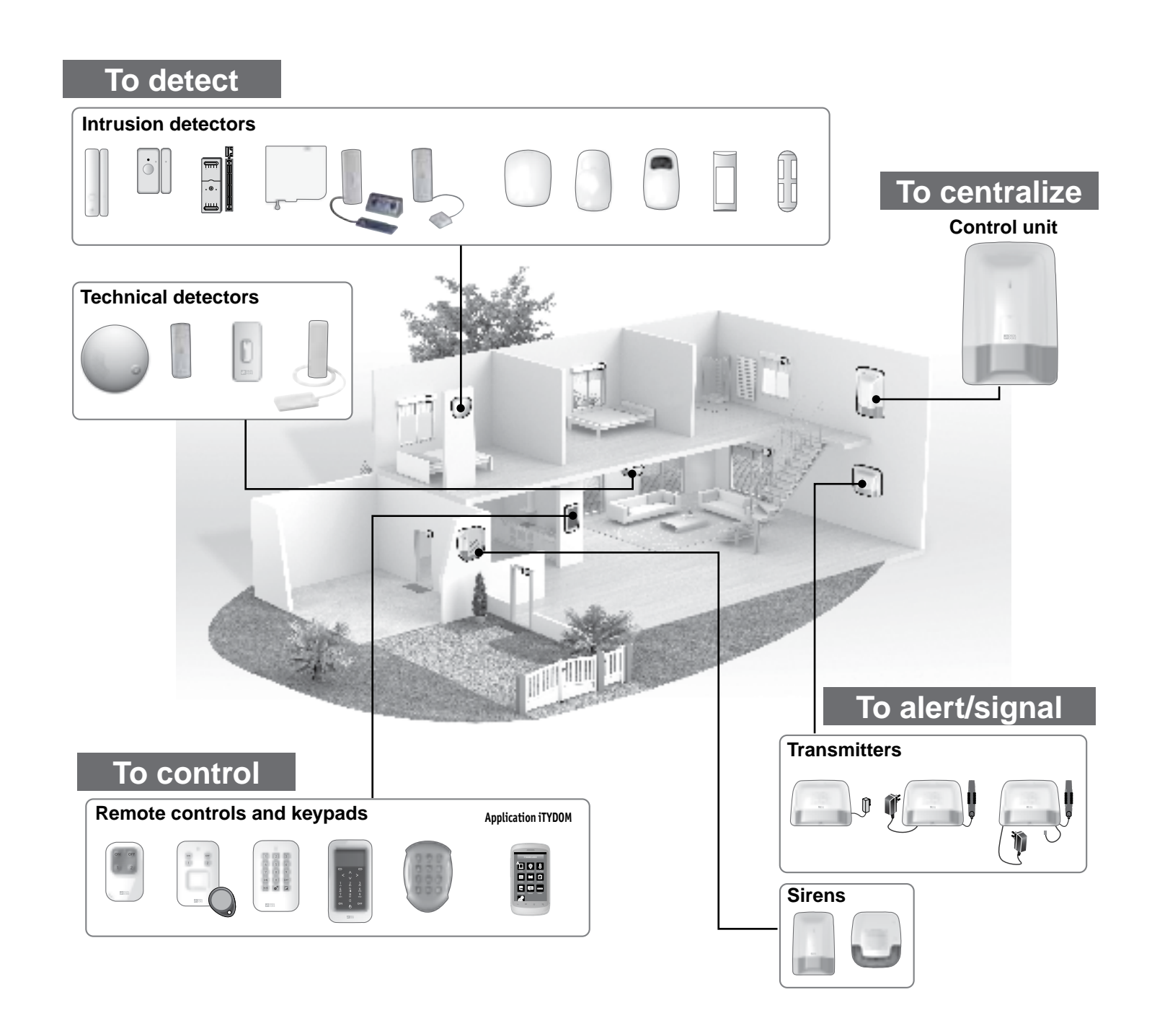

### 1.2 Operation by independent zone

With the remote control or the badge reader, you can place zones 1 and 2 under surveillance. A touch screen keypad or simple keypad allows you to control up to 8 zones. The zones are used to protect part of the home. The management of these zones is fully separate. One or more zones can be on at the same time.

### Restricted access code

If you want to give access to a part of your home while you are away (example: maintenance personnel), ask your installer to create a restricted access code.

### Use in the residential sector

You can, for example, protect the floor during the day when you are in the ground floor zone.

Likewise, at night, the ground floor is protected when you are on the first floor.

You can also use a zone outside of your home to protect your yard or garden, for example. This zone is called "pre-alarm zone".

### • Use in small offices (e.g. office, doctor's surgeries, shop, etc.)

You can use a common zone.

For example, the corridor along an office platform.

This common zone is directly dependent on the status of the other zones. It switches:

- on when all the zones are activated.
- off when at least one zone shuts down.

#### Example: an office platform.

Zones 1 and 4 are activated. Zones 2, 3, 5, 6, 7 are deactivated. The common zone is deactivated.

When the office closes, when the last occupant activates their zone, the common zone is automatically activated.

When the office opens, and when the first occupant deactivates their zone, the common zone is automatically deactivated.

## 1.3 Exit timer

You are leaving the home. When the system is activated, you have an exit timer (up to 90 seconds). After this time, the alarm control unit emits a beep to signal that the system is on. Any intrusion will thus be signalled.

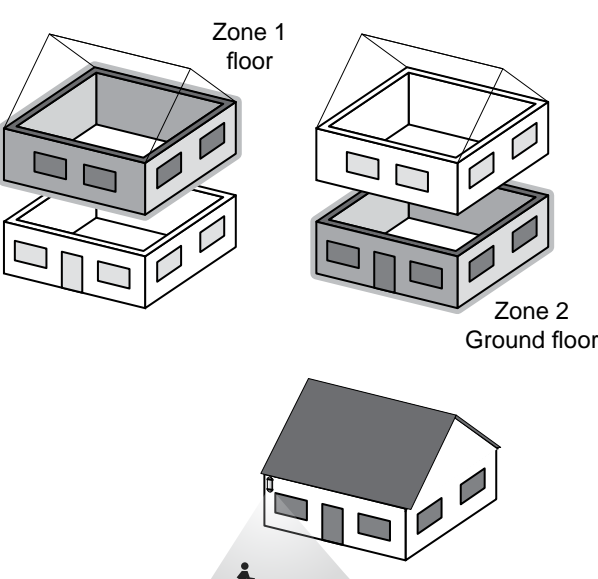

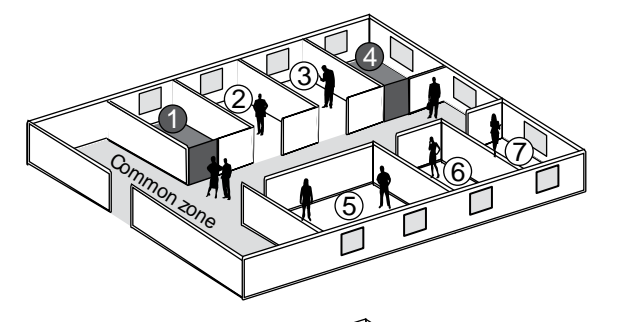

Pre-alarm zone

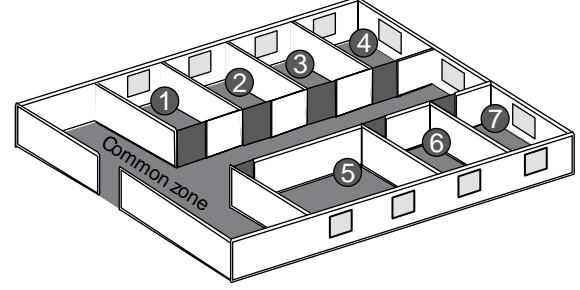

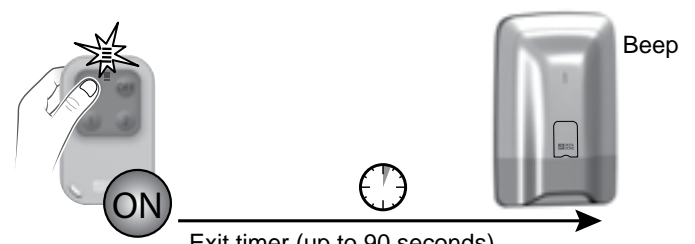

Exit timer (up to 90 seconds)

## 1.4 Entrance timer

You are entering a zone monitored by a motion detector. You have an entrance timer to deactivate the system. This time can be set up to 45 seconds. Beyond this time, the control unit will set off a siren. During this period, the control unit emits a series of beeps to warn you that the siren will be set off imminently.

### 1.5 Intruder alarm procedure

In the event of an intruder detection, the alarm control unit will trigger an alarm cycle.

- For an error that appears then disappears, the alarm control unit siren will sound for 90 seconds.
- For a persistent error, the alarm control unit will trigger an alarm cycle: - the siren sounds three times for 90 seconds, at 20 second intervals.

If you have a telephone transmitter on the installation, a call cycle will run the programmed numbers (see transmitter guide).

In the case of a video detector (DMBV TYXAL+), you will receive a 1st SMS to signal the intrusion, then a 2nd SMS with the link giving access to the video.

### 1.6 Home automation functions

The home automation functions are used to combine the "Alarm" application with other "Thermal" or "Control system" applications. Examples

• You want to switch off the heating if a window is opened: The door/window magnetic contacts can be associated, for example, with an energy manager

 You want to delay the alarms, status of the system or the operations for activating or deactivating the system via an offset lighting: You can associate a receiver for control systems.

 You want to control the opening of motorised roller shutters if smoke is detected

or you want the roller shutters to close automatically when the alarm system is activated:

You can associate roller shutter receivers or a wireless motor.

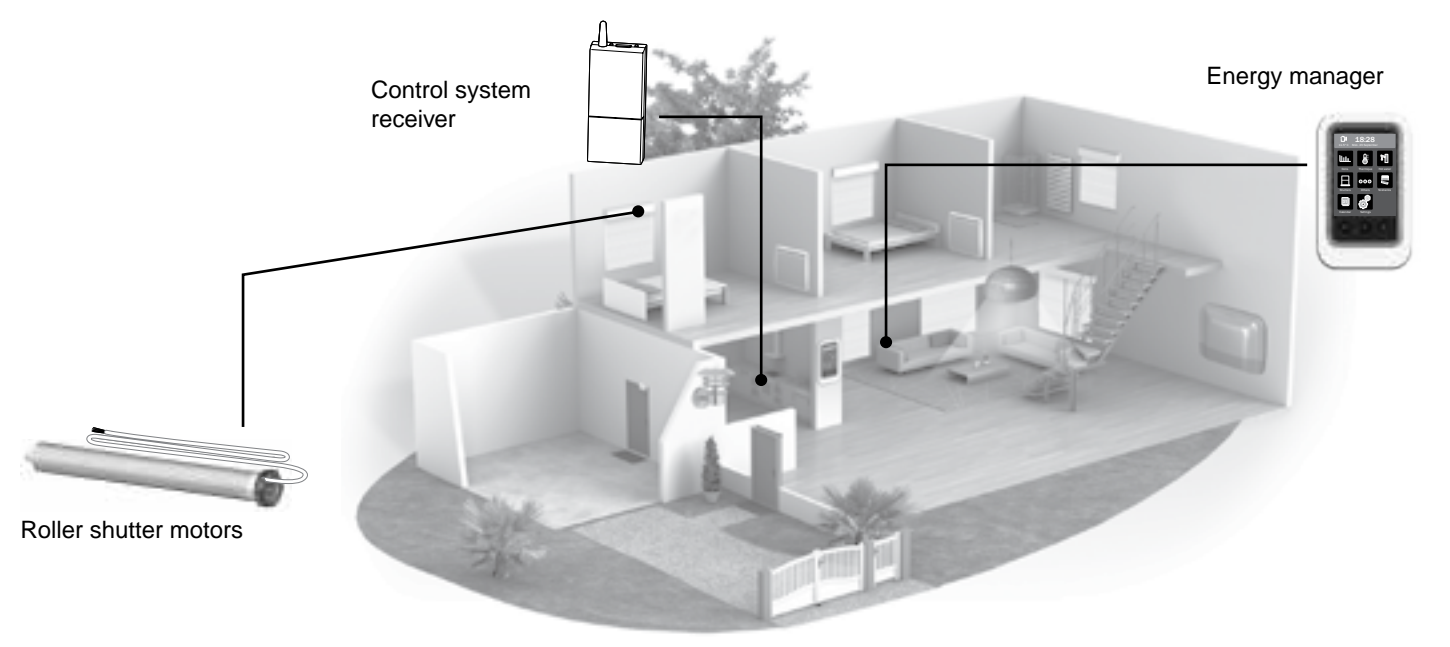

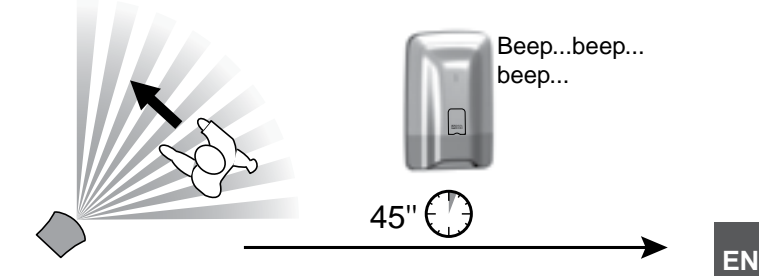

### 2. Use with your touch screen keypad

### 2.1 Description

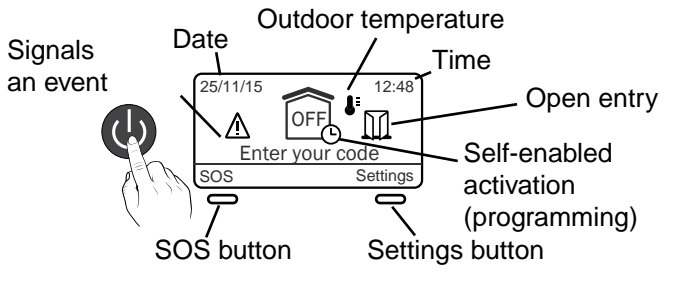

Before any operation, you must "activate" the display by pressing the button.

Important: The screen is not a touch screen. For any operation, press the buttons of the touch screen keypad.

### Displays

| Display                                                  | Description                            | Display                                              | Description                                                                                         |
|----------------------------------------------------------|----------------------------------------|------------------------------------------------------|----------------------------------------------------------------------------------------------------|
| 25/11/15 12:48<br>OFF<br>Enter your code<br>SOS Settings | Home screen                            | 25/11/15                                             | System fully activated                                                                              |
| 25/11/15                                                 | System fully shut down                 | 25/11/15<br>Floor<br>Info<br>Settings                | At least one zone of the system is on                                                               |
| 25/11/15<br>COFF<br>Floor<br>Info<br>Settings            | At least one zone of the system is off | 25/11/15<br>12:48<br>Maintenance<br>Info<br>Settings | The system is in maintenance<br>mode<br>It cannot be activated.<br>Menu reserved for the installer. |

### • From the home screen (before entering the access code)

You can:

- view the time and date or the indoor temperature or outdoor temperature with the scrolling buttons,
- trigger an audible SOS in the event of distress,
- enter an access code.

The indoor temperature is measured by the touch screen keypad. The outdoor temperature is measured by the outdoor siren.

### • From the settings screen (after entering the access code)

You can:

- activate or deactivate the system, fully or by zone,

- view the open entries,

- view the problems that occurred on the installation,

- view the histories,
- adjust the clock,
- programme automatic activation/deactivation operations

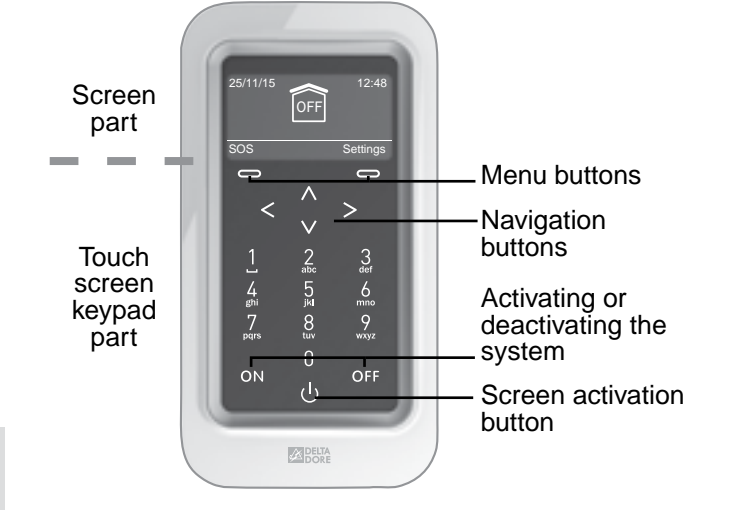

### 2.2 Info menu

The following screens are provided for information.

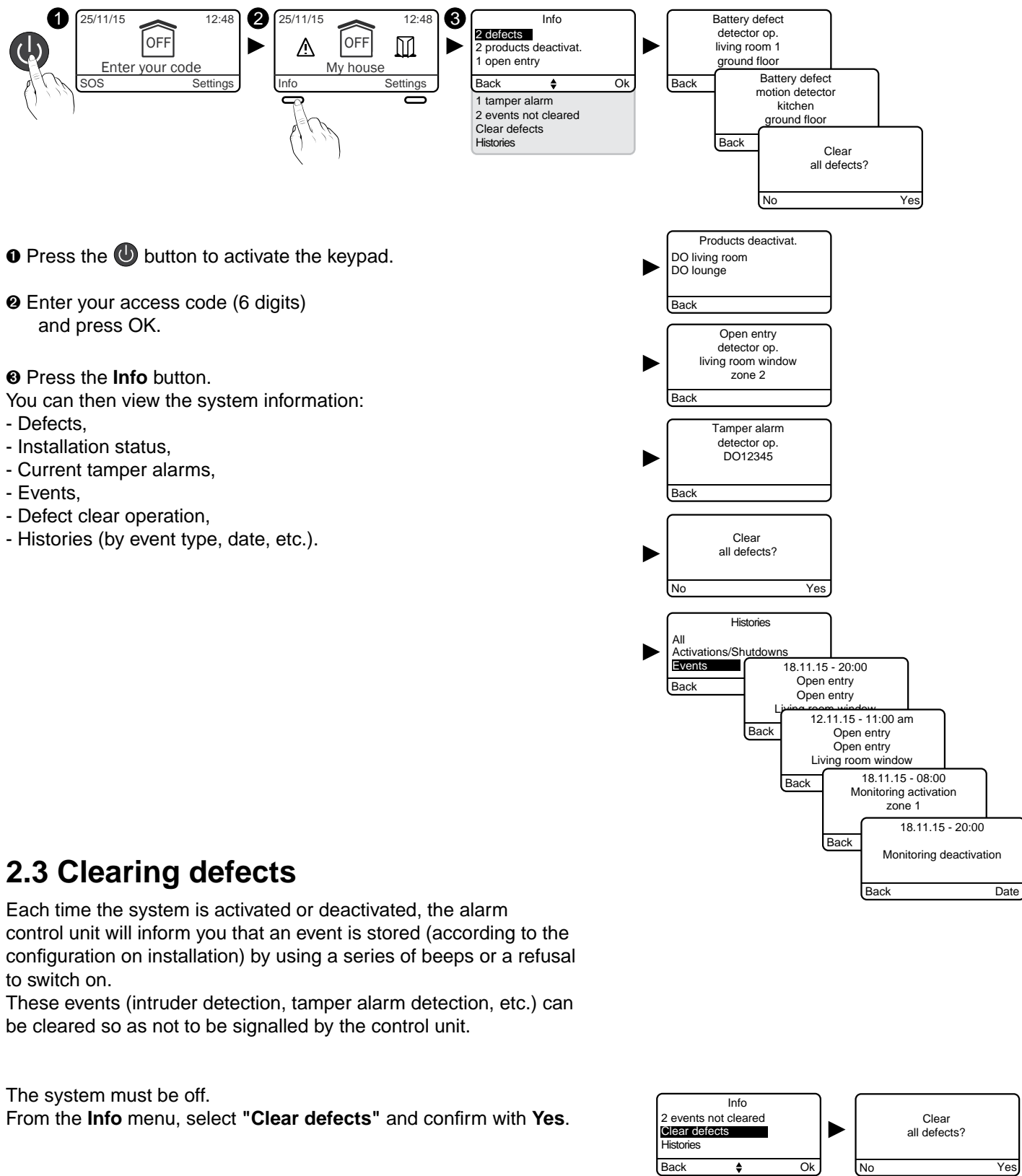

- Press the U button to activate the keypad.
- e Enter your access code (6 digits)

- Events.
- Histories (by event type, date, etc.).

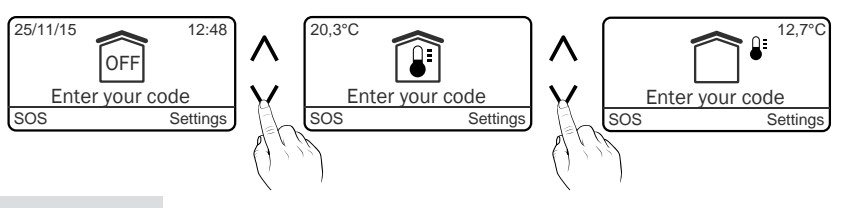

## 2.3 Clearing defects

be cleared so as not to be signalled by the control unit.

• The history can be viewed using the touch screen keypad.

<sup>•</sup> A deleted event is stored in the history and is no longer signalled.

### 2. Use with your touch screen keypad

### 2.4 Activating the system

### Complete activation

- Press the U button to activate the keypad.
- **2** Enter your access code (example: 456789) and press ON.

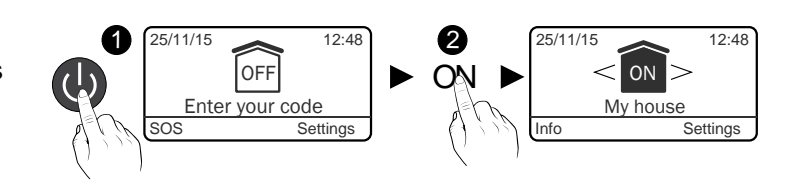

ON

Enter your code

OFF

#### • Operation by zone

Example: zone 1 (Floor)

- Press the U button to activate the keypad.
- Enter your access code and press OK.
- **\Theta** To reach the zone, press the arrows < >.

#### Press ON.

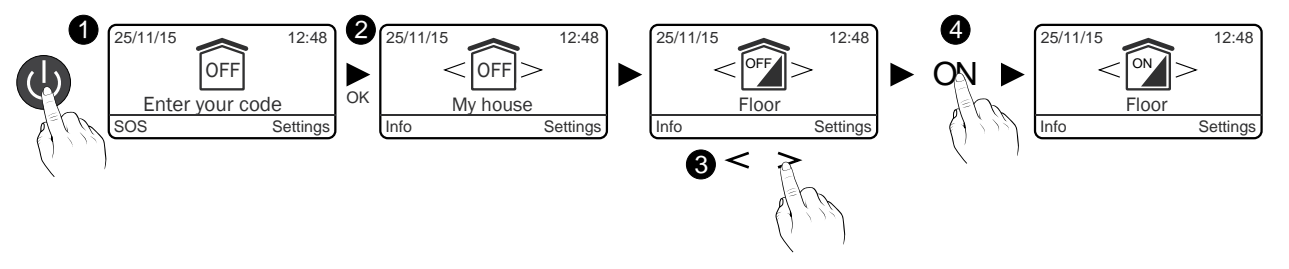

### 2.5 Deactivating the system

### Complete shutdown

- Press the U button to activate the keypad.
- **2** Enter your access code (example: 456789) and press OFF.

#### Shutdown by zone

Example: zone 1 (Floor)

- Press the U button to activate the keypad.
- e Enter vour access code and press OK.
- **③** To reach the zone, press the arrows < >.
- Press OFF. 12:48 My house Enter your code Settings ß <

### 2.6 Override operation

For example, this is used to activate the system even if an entry remains open or a product shows a defect (dead battery, etc.).

A product may show an error (battery, open entry, etc.). In this case, the alarm control unit denies the activation. It emits a series of beeps to warn the user.

When the system is being activated, the touch screen displays: "Action rejected"

then displays:

"Override monitoring activation?"

To override the activation, press "Yes".

### 2.7 Triggering a discreet emergency alarm (shutdown under duress)

This function is used to let any aggressor believe you have entered the right access code while triggering a discreet alarm (no audible signal) with your telephone transmitter, whether the system is shutdown or activated.

To do this, add 1 to the 1<sup>st</sup> digit of the access code. Example:

- access code "123456", duress code "223456",
- or access code "923456", duress code "023456",
- press OFF (deactivates the system).

The telephone transmitter calls from the 3<sup>rd</sup> number programmed. The 1<sup>st</sup> and 2<sup>nd</sup> numbers are not called for the discreet emergency alarm.

### 2.8 Triggering of an emergency alarm with siren

#### Accessible from the home screen

This function is used to start a call with the telephone transmitter to warn relatives that you are in a situation of distress. It also sets off the sirens with a specific tone.

- Press the button to activate the keypad.
- Press SOS.
- A 10 second countdown starts before the SOS is triggered:
- a call cycle from the transmitter to the programmed numbers (starting with the 1<sup>st</sup> number).
- an audible signal from an associated siren.

To stop an emergency alarm with siren in progress, enter the access code and press OFF.

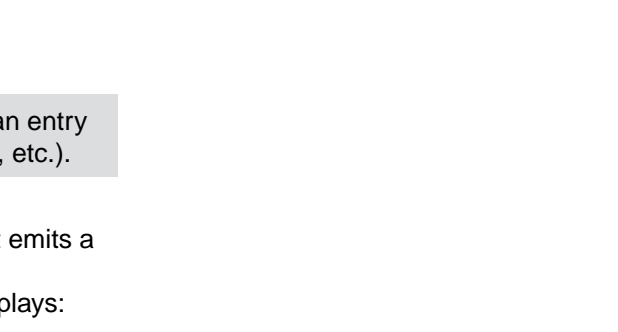

Action re

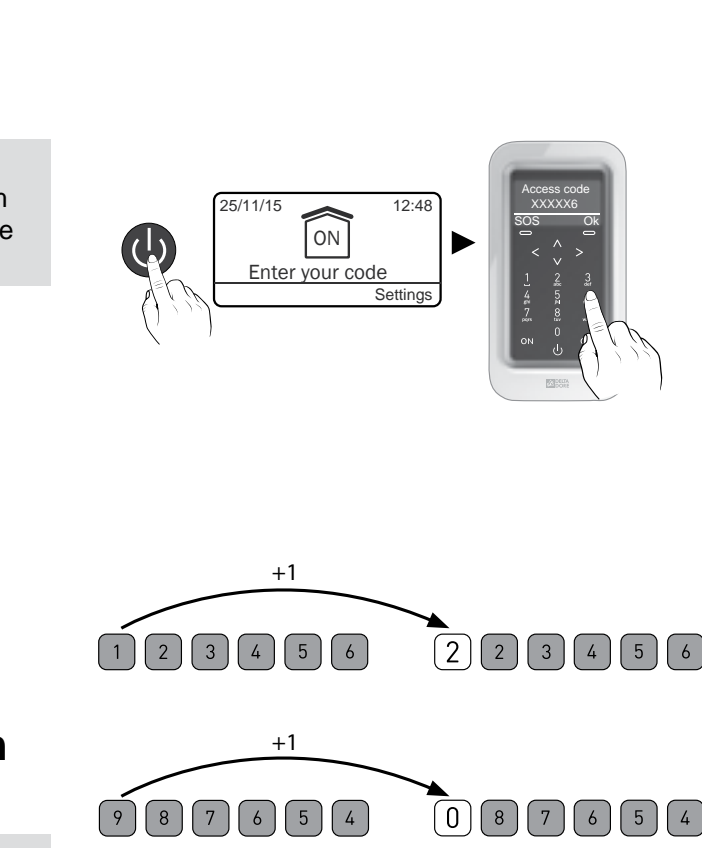

Settinas

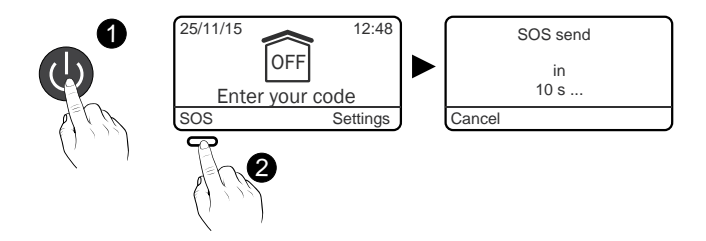

Override

surveillance?

### 3. Use with the remote control

You can activate or deactivate the alarm system with the remote control. Depending on the configuration defined with your installer, only the 1 and 2 buttons can be programmed and have different functions.

## 3.1 Configuring buttons 1 and 2

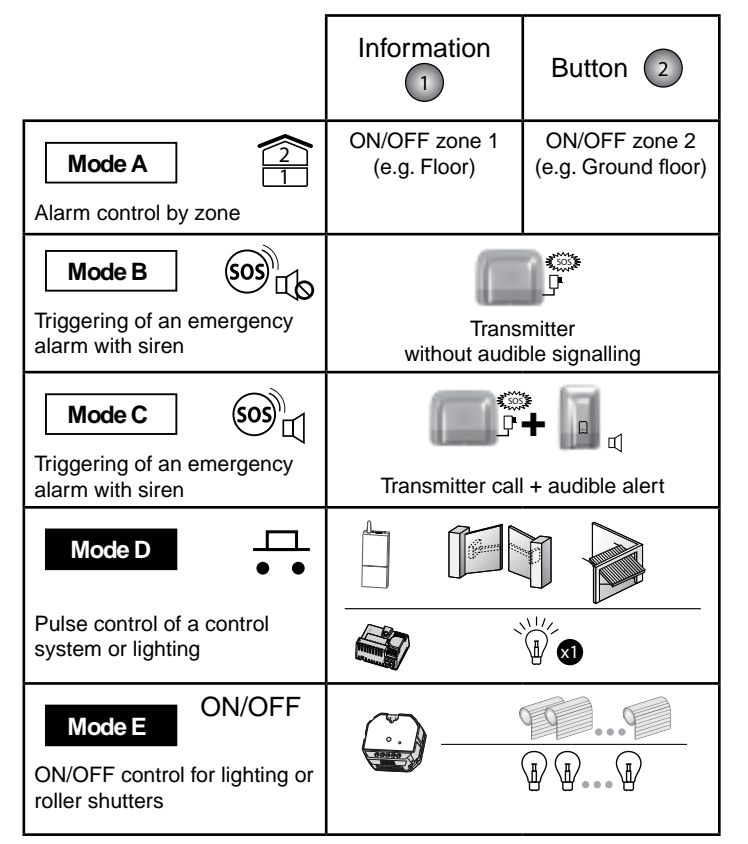

Buttons 1 and 2 can be programmed separately ( Mode A by default).

There are 5 modes A, B, C, D or E.

Only 2 of them can be combined, (e.g. Mode A with Mode D , refer to the table opposite).

Ask your installer for the appropriate equipment if you want openings to be controlled.

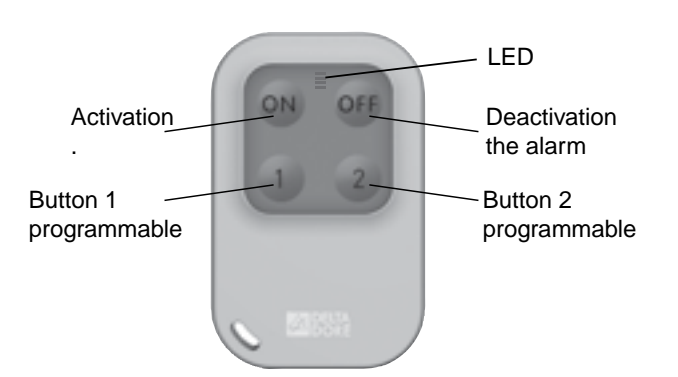

### 3.2 Activating the system

Depending on the installation settings, the alarm control unit will or will not emit beeps to confirm the activation or deactivation actions.

### • Complete activation

Press **N**. The LED changes from red to green to confirm the action.

### • Operation by zone (1 or 2)

The (1) and/or (2) buttons must be configured in **Mode A** (see table, § 3.1).

Example: zone 1 (floor)

Press the 1 button then 💽 . The LED changes from red to green to confirm the action.

### 3.3 Deactivating the system

Complete shutdown

Press **Press Press Press**

### • Shutdown by zone (1 or 2)

The (1) and/or (2) buttons must be configured in **Mode A** (see table, § 3.1).

Example: zone 1 (floor)

Press the 1 button then **F**. *The LED changes from red to green to confirm the action.* 

|        |          | <b>_</b> |
|--------|----------|----------|
|        | 1        | 2        |
| Mode A | <b>X</b> |          |
| Mode B |          |          |
| Mode C |          |          |
| Mode D |          | Х        |
| Mode E |          |          |

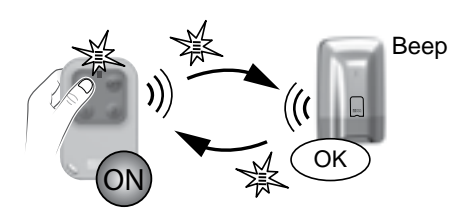

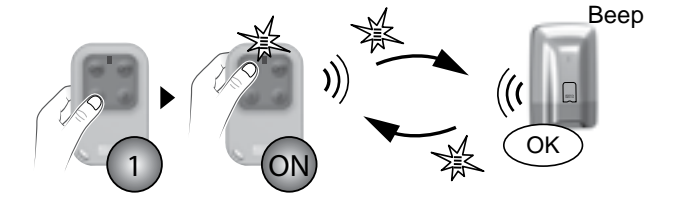

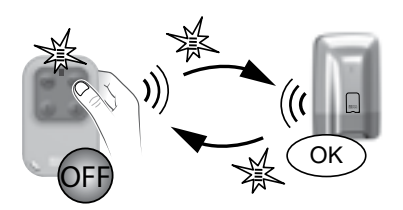

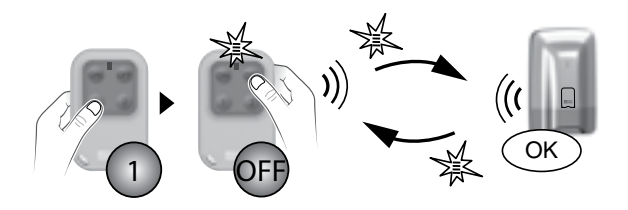

### 3. Use with the remote control

#### Beep, beep, beep 3.4 Override operation For example, this function is used to activate the system even 0 if an entry remains open or if a product shows a defect (dead battery, etc.). The alarm control unit denies the activation. It emits a series of beeps to warn the user. Activation denied (e.g. On the remote control, the LED flashes red. open entry) Beep, beep, beep Oconfirm a second time by pressing **ON** within 5 seconds after first pressing the button. The LED changes from red to green to confirm the action. The alarm control unit emits a BEEP. 2 < 5s

### 3.5 Triggering of a discreet emergency alarm

This function is used to trigger a discreet alarm with your telephone transmitter, without any aggressor being aware of it (no audible signal) whether the system is on or off.

The 1 or 2 buttons must be configured in **Mode B** (see table, § 3.1).

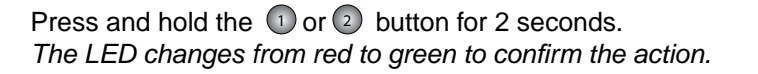

- press OFF (deactivates the system).

The telephone transmitter calls from the 3<sup>rd</sup> number programmed. The 1<sup>st</sup> and 2<sup>nd</sup> numbers are not called for the discreet emergency alarm.

### 3.6 Triggering of an emergency alarm with siren

This function is used to start a call with the telephone transmitter to warn relatives that you are in a situation of distress. It also sets off the sirens with a specific tone.

The 1 or 2 buttons must be configured in **Mode C** (see table, § 3.1).

Press and hold the ① or ② button for 2 seconds to trigger:

- a call cycle from the transmitter to the programmed numbers (starting with the 1<sup>st</sup> number).

- an audible signal from an associated siren.

The LED changes from red to green

to confirm the action.

Press OFF to stop an emergency alarm with siren in progress.

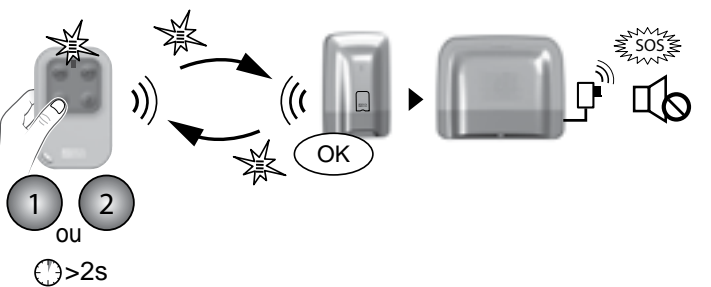

## 3.7 Clearing defects

Each time the system is activated or deactivated, the alarm control unit will inform you that an event (or defect) is stored by using a series of beeps or a refusal to switch on. These events (intruder detection, product defect, open entry, etc.) can be cleared so as not to be signalled by the control unit.

The system must be off.

If you do not have a touch screen keypad, you can clear defects by using the remote control:

Press and hold the <sup>CFF</sup> button for 5 seconds.

The LED changes from red to green to confirm the action. The alarm control unit emits a series of beeps, stops, then emits one more beep.

### 3.8 Controlling a control system

The 1 or 2 buttons must be configured in **Mode D or E** (see table § 3.1).

### Mode D: Pulse control

Press the 1 or 2 button. The LED changes from red to green.

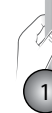

### Mode E: On/Off control

Press the 1 or 2 button then on or or The LED changes from red to green.

()>2s

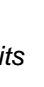

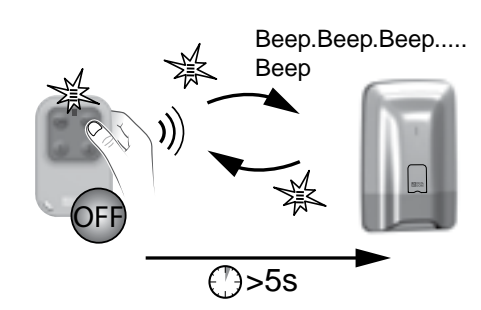

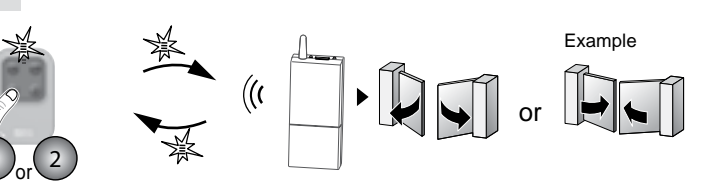

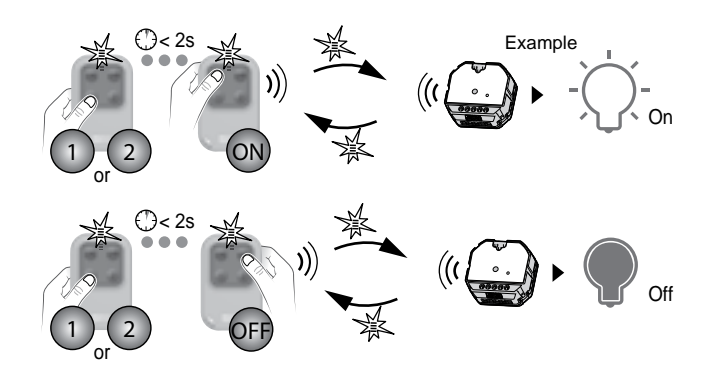

ΕN

## 4. Use with the badge reader

You can activate or deactivate the alarm system with the badge reader.

Depending on the configuration defined with your installer, only the 1 or 2 buttons can be programmed and have different functions. Bu

## 4.1 Configuring buttons 1 and 2

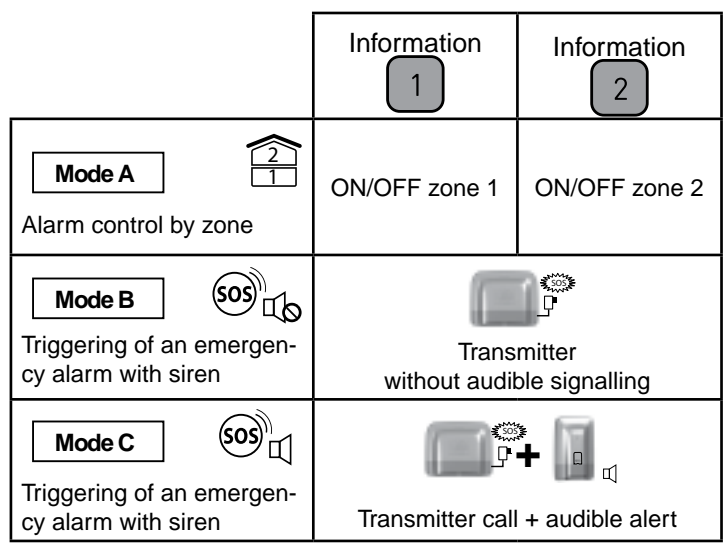

The 1 and 2 buttons can be programmed separately There are 3 modes A, B, or C ( Mode A by default).

It is only possible to mix two of them, (e.g.  $\_Mode A$  with  $\_Mode B$ , see table opposite).

## 4.2 Activating the system

### Complete activation

### • Press ON

The red LED switches on,

• Place your badge on the detection zone before 5 seconds, The LED changes from red to green to confirm the action. The alarm control unit emits a BEEP.

• Operation by zone (1 or 2)

The 1 and/or 2 buttons must be configured in **Mode A** (see table, § 4.1).

Example: zone 1 (floor)

- Press the 1 button, then ON The red LED switches on,
- Place your badge on the detection zone before 5 seconds. The LED changes from red to green to confirm the action. The alarm control unit emits a BEEP.

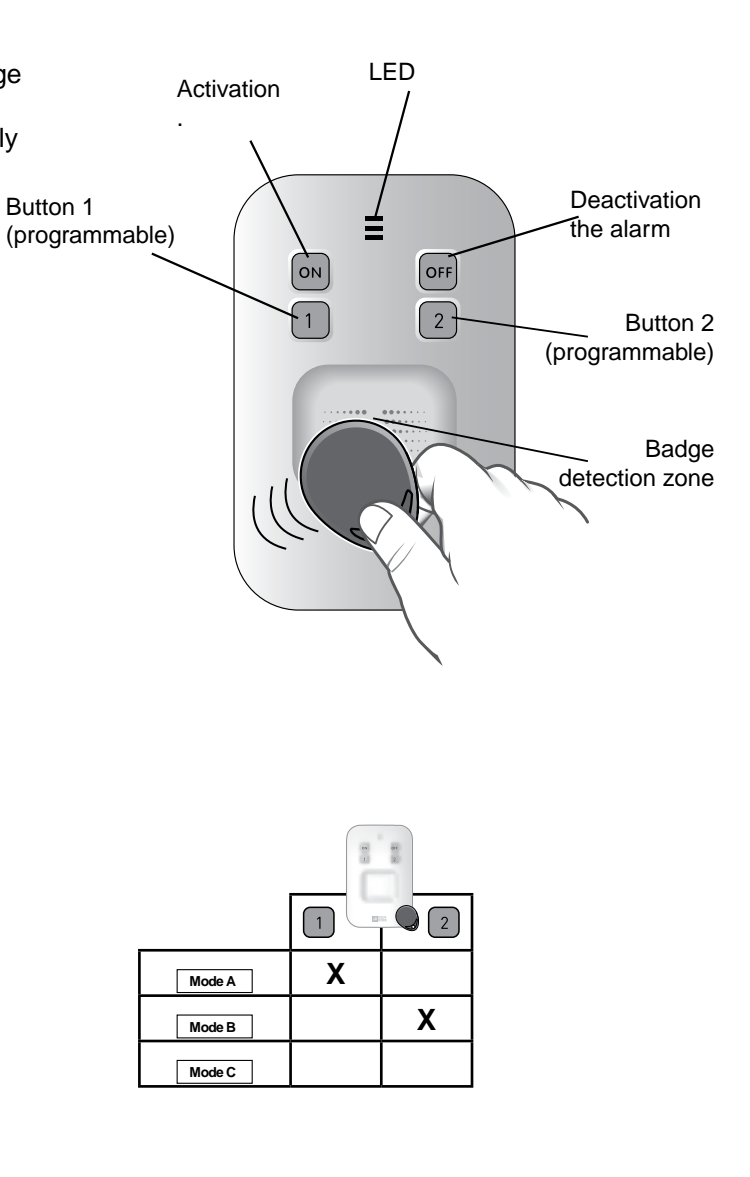

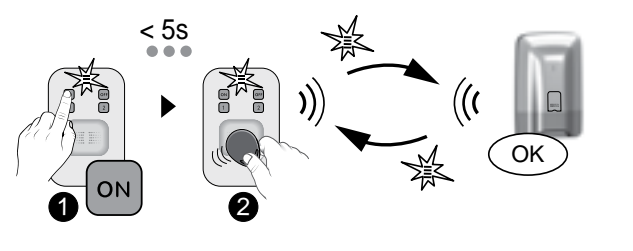

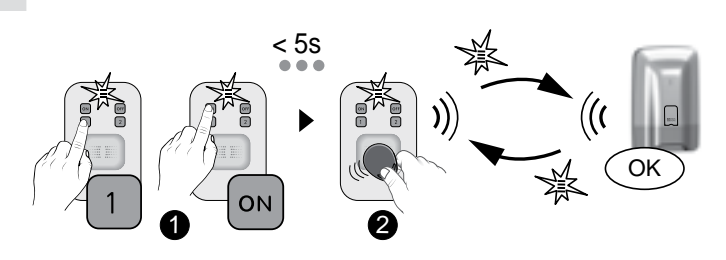

## 4.3 Deactivating the system

Depending on the installation settings, the alarm control unit will or will not emit beeps to confirm the activation or deactivation actions.

### Complete shutdown

• Press OFF, The red LED switches on,

 Place your badge on the detection zone before 5 seconds. The LED changes from red to green to confirm the action.

### • Shutdown by zone (1 or 2)

The 1 and/or 2 buttons must be configured in **Mode A** (see table, § 4.1).

Example: zone 1 (floor)

- Press the 1 button, then OFF, The red LED switches on,
- Place your badge on the detection zone before 5 seconds. The LED changes from red to green to confirm the action.

### 4.4 Override operation

For example, this function is used to activate the system even if an entry remains open or if a product shows a defect (dead battery, etc.).

• The alarm control unit denies the activation. It emits a series of beeps to warn the user. On the badge reader, the LED flashes red.

• Confirm a second time by pressing **ON** + badge within 5 seconds after first pressing the button. The LED changes from red to green to confirm the action.

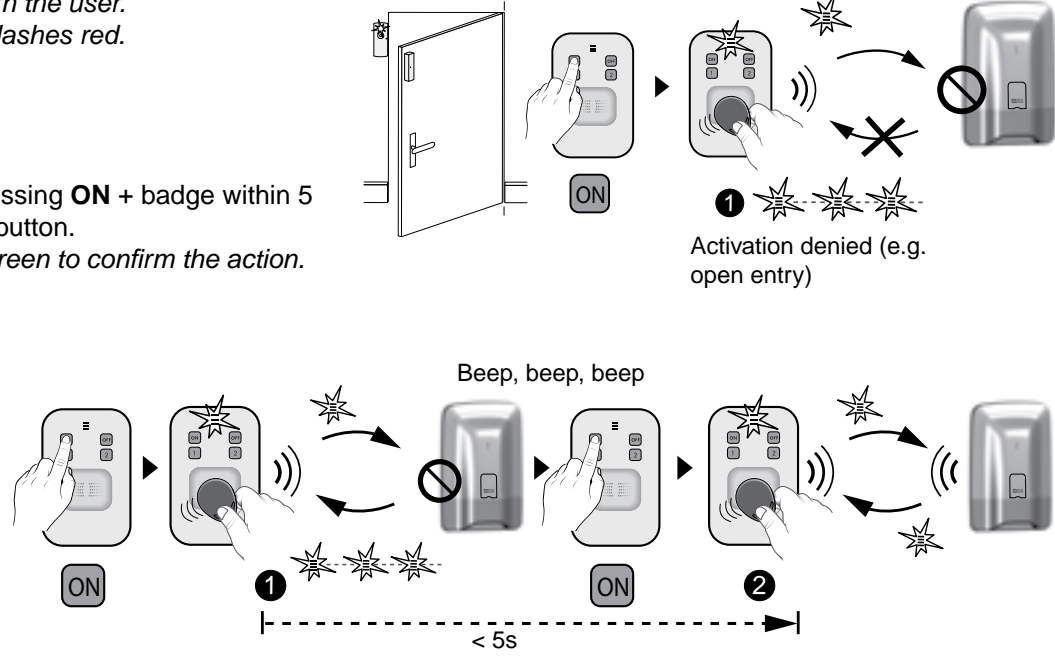

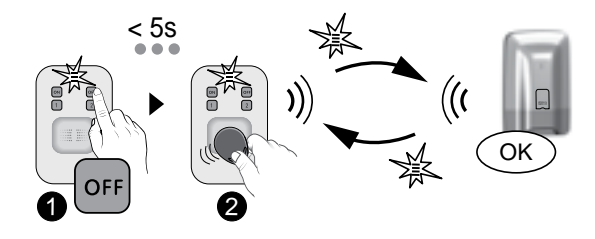

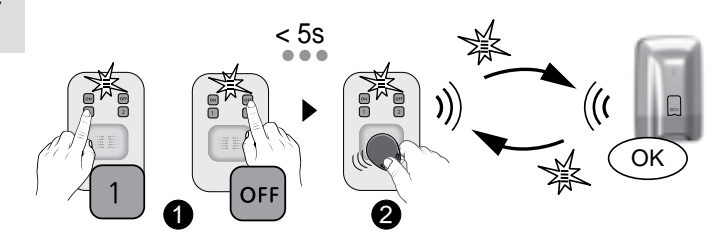

Beep, beep, beep

### 4. Use with the badge reader

### 4.5 Triggering of a discreet emergency alarm

This function is used to trigger a discreet alarm with your telephone transmitter, without any aggressor being aware of it (no audible signal).

The 1 or 2 buttons must be configured in **Mode B** (see table § 4.1).

Press and hold the 1 or 2 button for 2 seconds. The LED changes from red to green to confirm the action.

The telephone transmitter calls from the 3<sup>rd</sup> number programmed. The 1<sup>st</sup> and 2<sup>nd</sup> numbers are not called for the discreet emergency alarm.

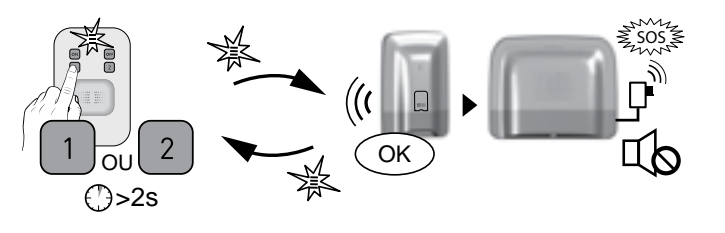

### 4.6 Triggering of an emergency alarm with siren

This function is used to trigger a call with your telephone transmitter to warn relatives that you are in a situation of distress. It also sets off the sirens with a specific tone.

The 1 or 2 buttons must be configured in Mode C (see table § 4.1).

Press and hold the 1 or 2 button for 2 seconds to trigger:

- a call cycle from the transmitter to the programmed numbers (starting with the 1<sup>st</sup> number).

- an audible signal from an associated siren.

())>2s The LED changes from red to green to confirm the action. Press OFF to stop an active emergency alarm with siren, then swipe the badge.

## 4.7 Clearing defects

Each time the system is activated or deactivated, the alarm control unit will inform you that an event (or defect) is stored by using a series of beeps or a refusal to switch on.

These events (intruder detection, product defect, open entry, etc.) can be cleared so as not to be signalled by the control unit.

The system must be off. If you do not have a touch screen keypad, you can clear defects by using the badge reader:

Press the OFF button for 5 seconds, then place the badge on the detection zone.

The LED changes from red to green to confirm the action. The alarm control unit emits a series of beeps, stops, then emits one more beep.

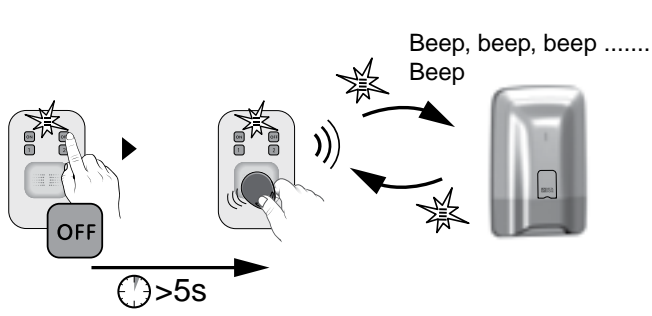

## 5. Use with your simple keypad

The keypad is used to activate or deactivate your system fully or by zone via an access code.

You also have a direct access SOS button to warn relatives that you are in danger.

Wrong code entered: The keypad is locked for 90 seconds after five attempts to enter the wrong code. If there are many attempts to enter a wrong code (21 attempts), an alarm cycle will be triggered.

### 5.1 Activating the system

Depending on the installation settings, the alarm control unit will or will not emit beeps to confirm the activation or deactivation actions.

### Complete activation

### • Enter your access code (6 digits).

- **2** Press ON
- The LED changes from red to green to confirm the action.

### • Operation by zone (1 to 8)

### Example: zone 4

- Enter your access code (6 digits).
- **2** Press **(a)**, then (4**)**, then (ON) The LED changes from red to green to confirm the action.

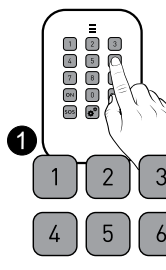

## 5.2 Deactivating the system

- Complete shutdown
- Enter your access code.

### **2** Press OFF

The LED changes from red to green to confirm the action.

### Shutdown by zone

Example: zone 4 • Enter your access code.

**\textcircled{O}** Press the O button, then  $\binom{4}{4}$ , then OFFThe LED changes from red to green to confirm the action.

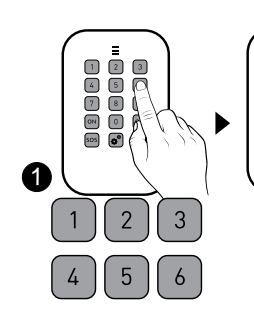

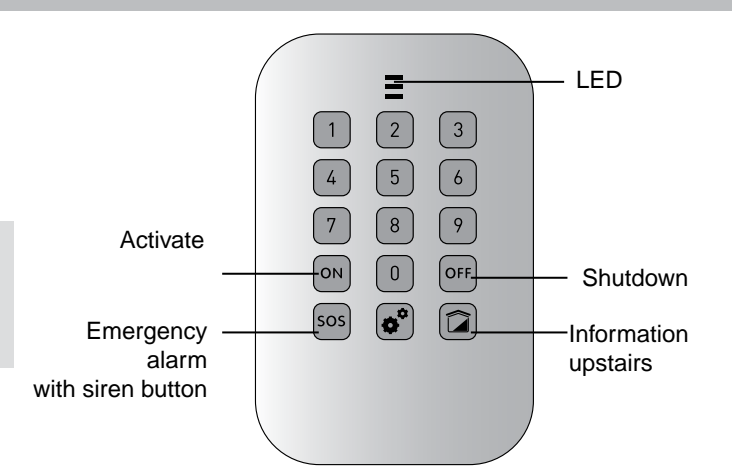

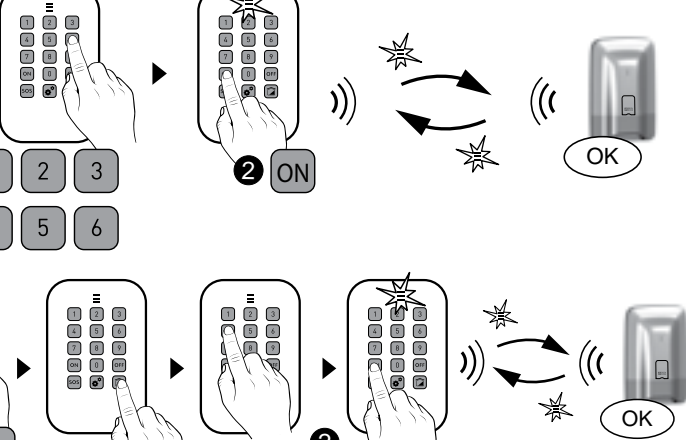

4

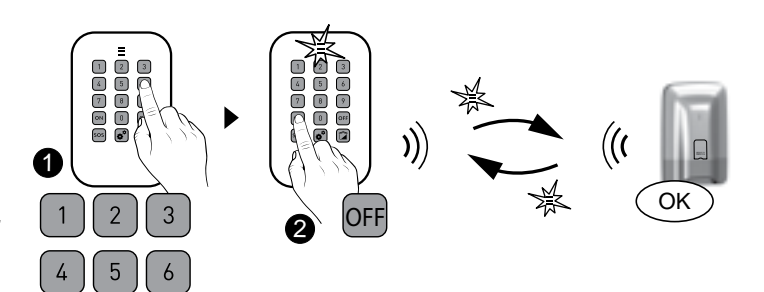

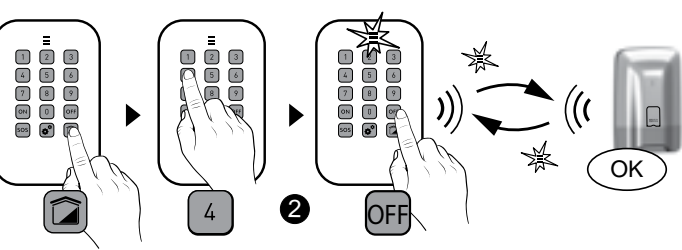

## 5. Use with your simple keypad

### 5.3 Override operation

For example, this function is used to activate the system even if an entry remains open or if a product shows a defect (dead battery, etc.).

• The alarm control unit denies the activation. It emits a series of beeps to warn the user. On the keypad, the LED flashes red.

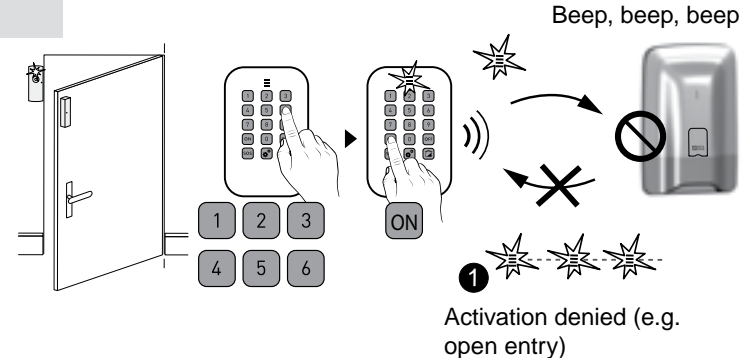

Enter your access code a second time then press **ON** within 5 seconds after first pressing the button. The LED changes from red to green to confirm the action. The alarm control unit emits a BEEP.

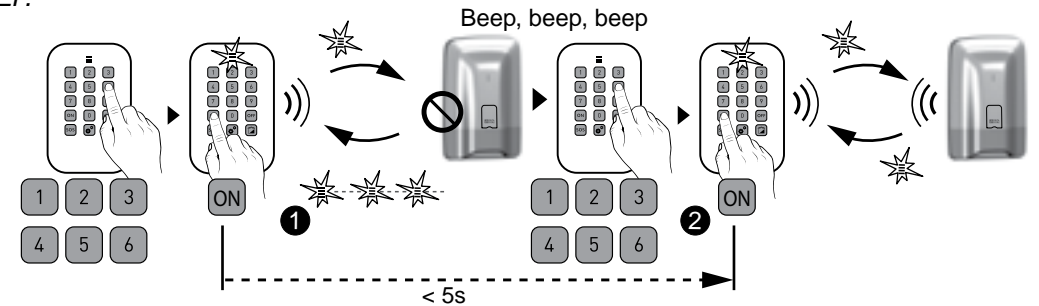

### 5.4 Triggering a discreet emergency alarm (shutdown under duress)

This function is used to let any

aggressor believe you have entered the right access code while triggering a discreet alarm (no audible signal) with your telephone transmitter, whether the system is shutdown or activated.

To do this, add 1 to the 1<sup>st</sup> digit of the access code. Example:

- access code "123456", duress code "223456",

- or access code "923456", duress code "023456",

The LED changes from red to green to confirm the action. The alarm control unit emits a BEEP.

### The telephone transmitter calls from the 3<sup>rd</sup> number programmed.

The 1<sup>st</sup> and 2<sup>nd</sup> numbers are not called for the discreet emergency alarm.

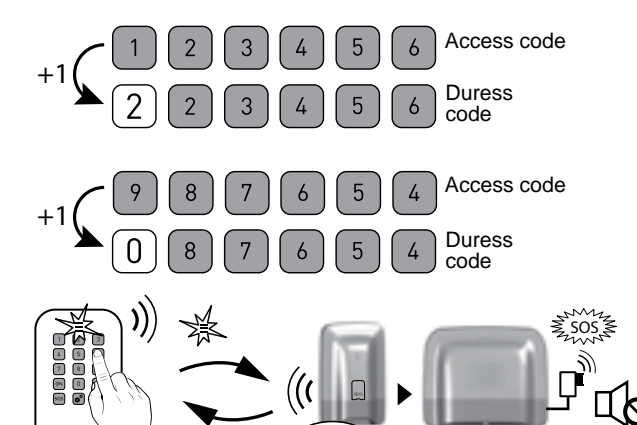

### 5.5 Triggering of an emergency alarm with siren

Press and hold the SOS button for 2 seconds.

This function is used to trigger a call with your telephone transmitter to warn relatives that you are in a situation of distress. It also sets off the sirens with a specific tone.

The LED changes from red to green to confirm the action.

The alarm control unit emits a BEEP.

The emergency alarm with siren triggers:

- a call cycle from the transmitter to the programmed numbers (starting with the 1<sup>st</sup> number).
- an audible signal from an associated siren.

To stop an active emergency alarm with siren, enter the access code then press OFF.

## 5.6 Clearing defects

Each time the system is activated or deactivated, the alarm control unit will inform you that an event (or defect) is stored by using a series of beeps or a refusal to switch on. These events (intruder detection, product defect, open entry, etc.) can be cleared so as not to be signalled by the control unit.

The system must be off.

If you do not have a touch screen keypad, you can clear defects by using the simple keypad:

• Enter your access code.

• Press and hold the OFF button for 5 seconds. The LED changes from red to green to confirm the action. The alarm control unit emits a series of beeps, stops, then emits one more beep.

### 5.7 Disable audible beeps for the button

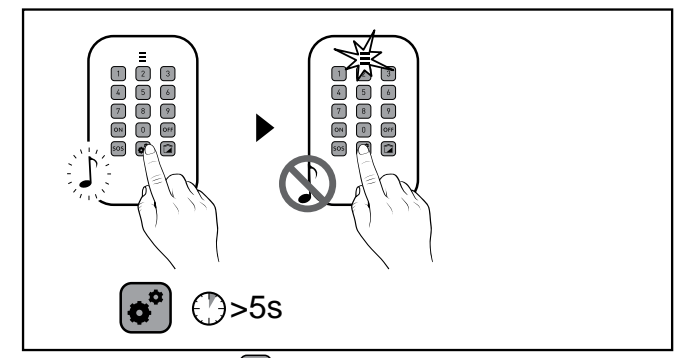

Press and hold the S button for 5 seconds until the green LED comes on.

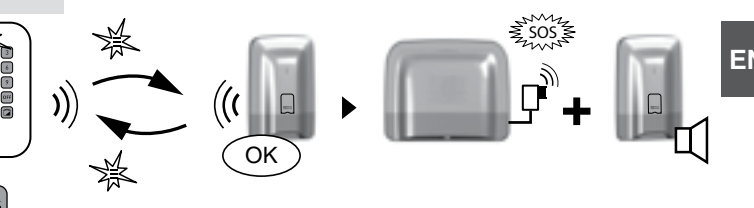

 $\bigcirc$ >2s

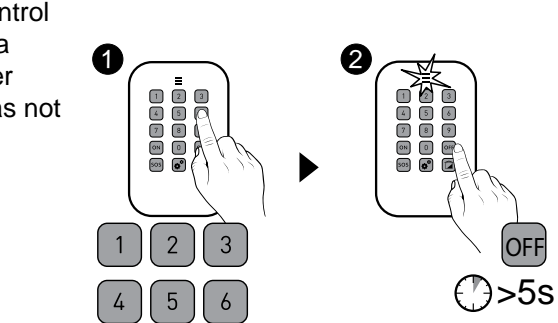

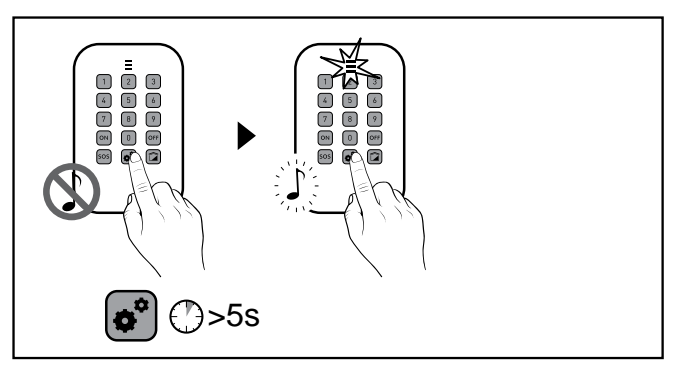

To enable the beeps again, press the solution for 5 seconds.

## 6. Use with your outdoor keypad

The keypad is used to activate or deactivate your system fully or by zone via an access code.

Wrong code entered: The keypad is locked for 90 seconds after five attempts to enter the wrong code. If there are many attempts to enter a wrong code (21 attempts), an alarm cycle will be triggered.

### 6.1 Activating the system

Depending on the installation settings, the alarm control unit will or will not emit beeps to confirm the activation or deactivation actions.

### • Complete activation

• Enter your access code (6 digits).

- Press (A) (ON).
- The LED changes from red to green to confirm the action.

### • Operation by zone (1 to 8)

Example: zone 3

- Enter your access code (6 digits).
- Press 3, then (ON).
   The LED changes from red to green to confirm the action.

### 6.2 Deactivating the system

### Complete shutdown

- Enter your access code.
- $\Theta$  Press (B) (OFF).
- The LED changes from red to green to confirm the action.

### • Shutdown by zone

Example: zone 4

- Enter your access code.
- Press (3), then (B) (OFF). The LED changes from red to green to confirm the action.

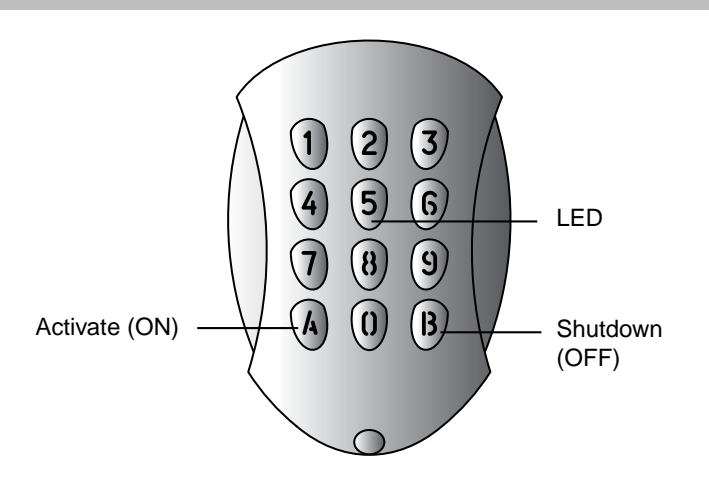

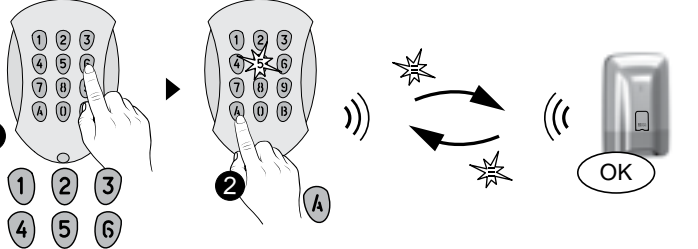

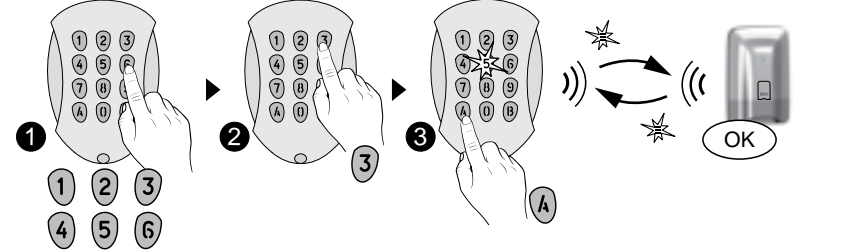

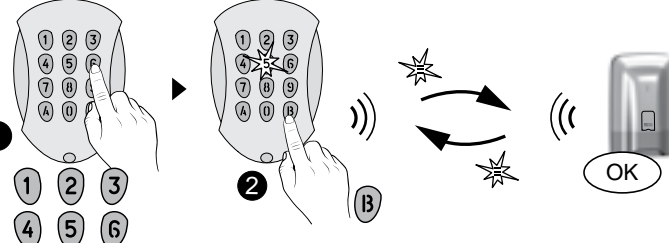

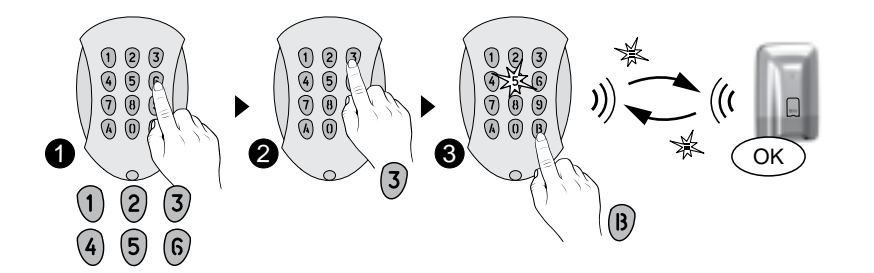

## 6.3 Override operation

For example, this function is used to activate the system even if an entry remains open or if a product shows a defect (dead battery, etc.).

• The alarm control unit denies the activation. It emits a series of beeps to warn the user. On the keypad, the LED flashes red.

• Enter your access code a second time then press (ON) within 5 seconds after first pressing the button. The LED changes from red to green to confirm the action. The alarm control unit emits a BEEP.

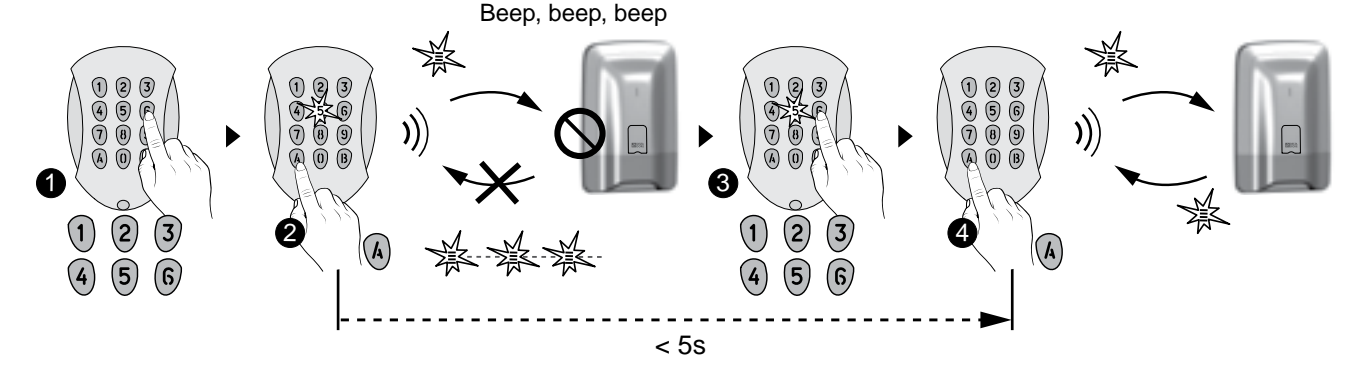

# 6.4 Triggering a discreet emergency alarm (shutdown under duress)

This function is used to let any

aggressor believe you have entered the right access code while triggering a discreet alarm (no audible signal) with your telephone transmitter, whether the system is shutdown or activated.

To do this, add 1 to the  $1^{st}$  digit of the access code. Example:

- access code "123456", duress code "223456",
- or access code "923456", duress code "023456",

The LED changes from red to green to confirm the action. The alarm control unit emits a BEEP. The telephone transmitter calls from the 3<sup>rd</sup> number programmed.

The 1<sup>st</sup> and 2<sup>nd</sup> numbers are not called for the discreet emergency alarm.

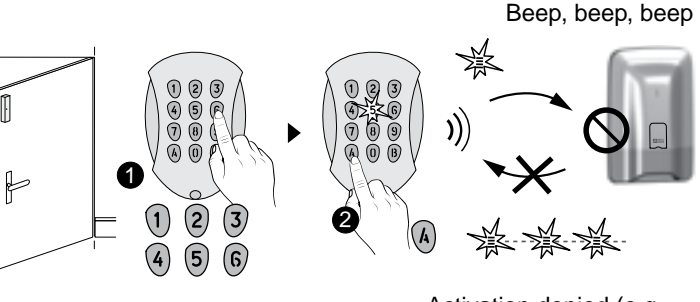

Activation denied (e.g. open entry)

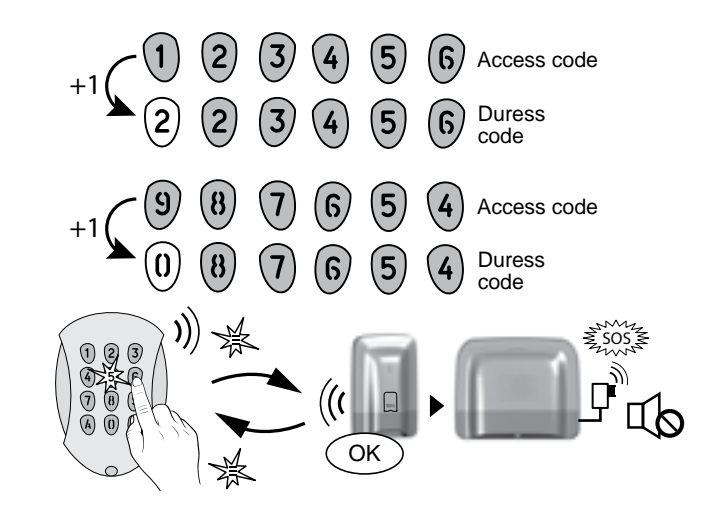

### 6. Use with your outdoor keypad

### 6.5 Controlling a control system

If you have associated control systems to the keypad, you can control them after entering the 4-digit access code dedicated to the control of control systems. The control systems can be of the pulse, hold or roller shutter type.

#### • Enter your access code (4 digits).

 ${\rm @}$  According to the type of control system, press (  ${\rm A}$  or (  ${\rm B}$  to control it.

The LED (button 5) changes from red to green to confirm the action.

### The control is of the pulse type (e.g. gate)

Press the (A) button to control the opening or closing of the associated opening: channel 1.

Press the (B) button to control the opening or closing of the associated opening: channel 2.

### The control is of the hold type (lighting)

Press the (A) button to activate. Press the **B** button to shut down.

### The control is of the roller shutter type

Press the (A) button to control the raise operation. Press the **B** button to control the lower operation. Press the (1) button to stop (accessible without access code).

| Type<br>of control<br>system | A                   | B                   |
|------------------------------|---------------------|---------------------|
| Pulse<br>(e.g gate)          | ON/OFF<br>channel 1 | ON/OFF<br>channel 2 |
| Hold<br>(e.g. lighting)      | ON                  | OFF                 |
| Roller shutter               | Raise               | Lower               |

### 7. Changing your access code

### 7.1 General

We recommend that you keep the access codes confidential (6 digits). Avoid codes such as "date of birth" or series of easy to reproduce digits "222222", "234567", etc. You have 10 "user" or "restricted" codes (6 digits).

- The user code enables the control actions and a few configuration actions. You can change it.
- Restricted code: you can restrict access to your home by a code that gives access only to the ON and OFF controls of the zones with which it is associated (e.g. maintenance personnel, delivery, etc.).
- The access codes (6 digits) are recorded in the alarm control unit. You configure the access codes once with the touch screen keypad and the other products (keypads or transmitters) recognise these codes automatically. You do not need to configure the codes on each product.

Wrong code entered: The keypad is locked for 90 seconds after five attempts to enter the wrong code. If there are many attempts to enter a wrong code (21 attempts), an alarm cycle will be triggered.

### 7.2 Using your touch screen keypad

• Enter the user code (e.g. 456789) and confirm with OK.

**2** Press Settings, select the menu: Access code > Change, then confirm with OK.

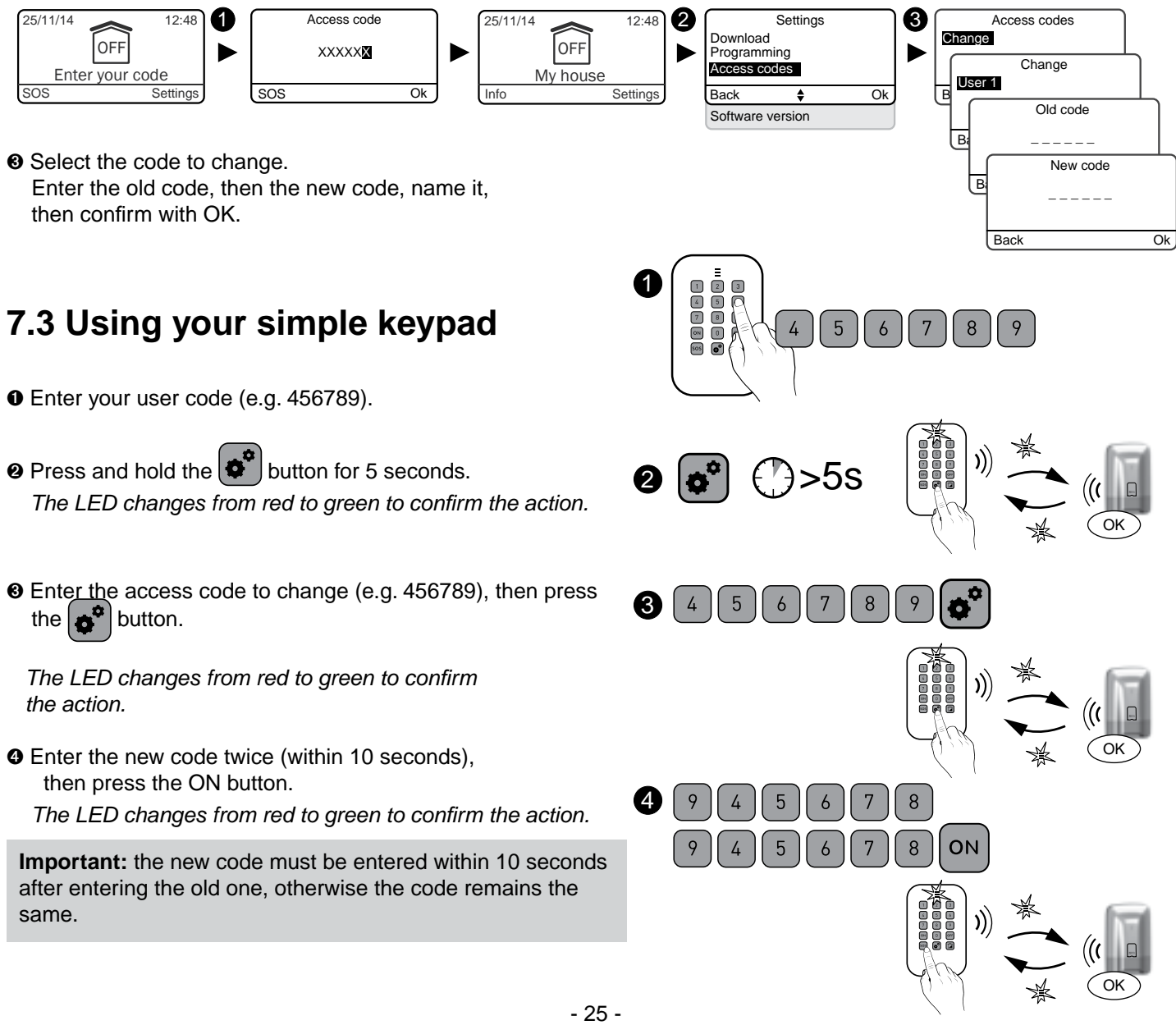

Select the code to change.

S Enter the access code to change (e.g. 456789), then press

Before personalising your system, you must shut it down.

### 8.1 Setting the clock

- Enter the user code (e.g. 456789) and confirm with OK.
- Press Settings, select the menu: Clock, and confirm with OK.

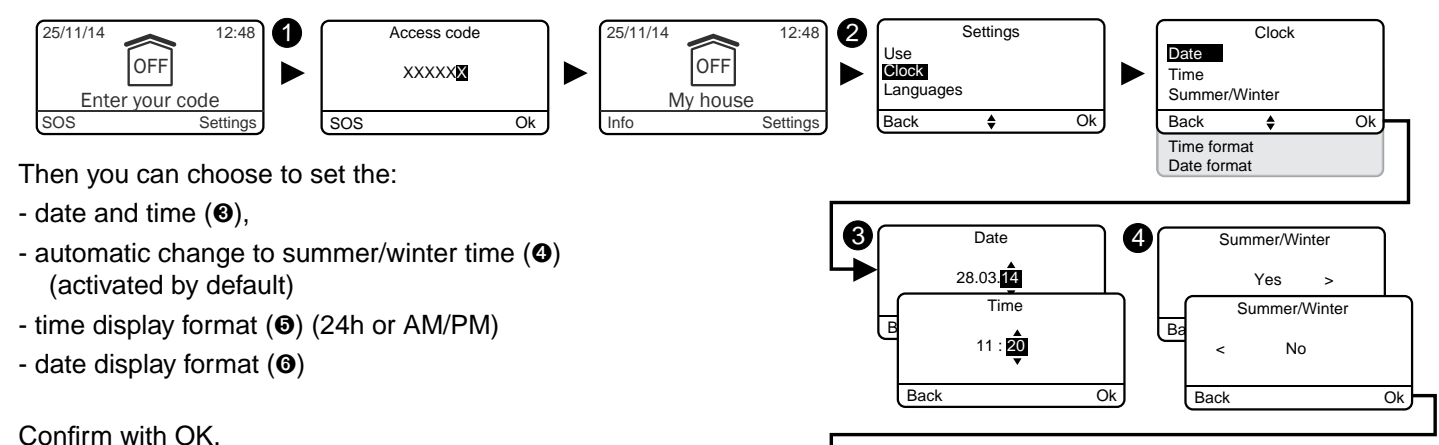

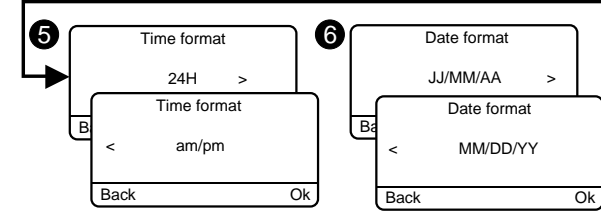

### 8.2 Language selection

If you have a telephone transmitter on the installation, the choice of language is directly applied in the transmitter.

• Enter the user code (e.g. 456789) and confirm with OK.

Press Settings, select the menu: Languages, and confirm with OK.

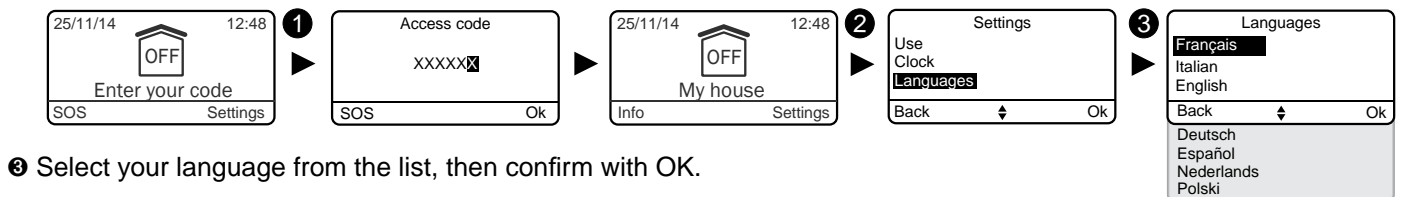

### 8.3 Download

The keypad is updated automatically. This menu allows you to force a download to update the touch screen keypad instantly with the information stored by the control unit.

- Enter the code and confirm with OK.
- Press Settings, select the menu: Download. and confirm with OK.

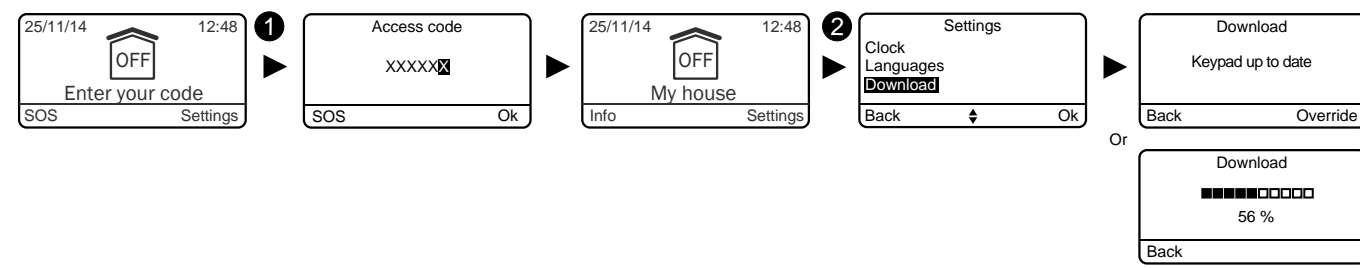

## 8.4 Weekly programming

The programming can automate the operations for activate/deactivate your system. Examples:

- You can protect your ground floor each night.
- Programme the automatic operation time.
- In a company, you want to deactivate the system automatically each morning before the arrival of the personnel and activate it automatically each evening after work.
- Enter the user code (e.g. 456789) and confirm with OK.
- Press Settings, select the menu: Programming, and confirm with OK.

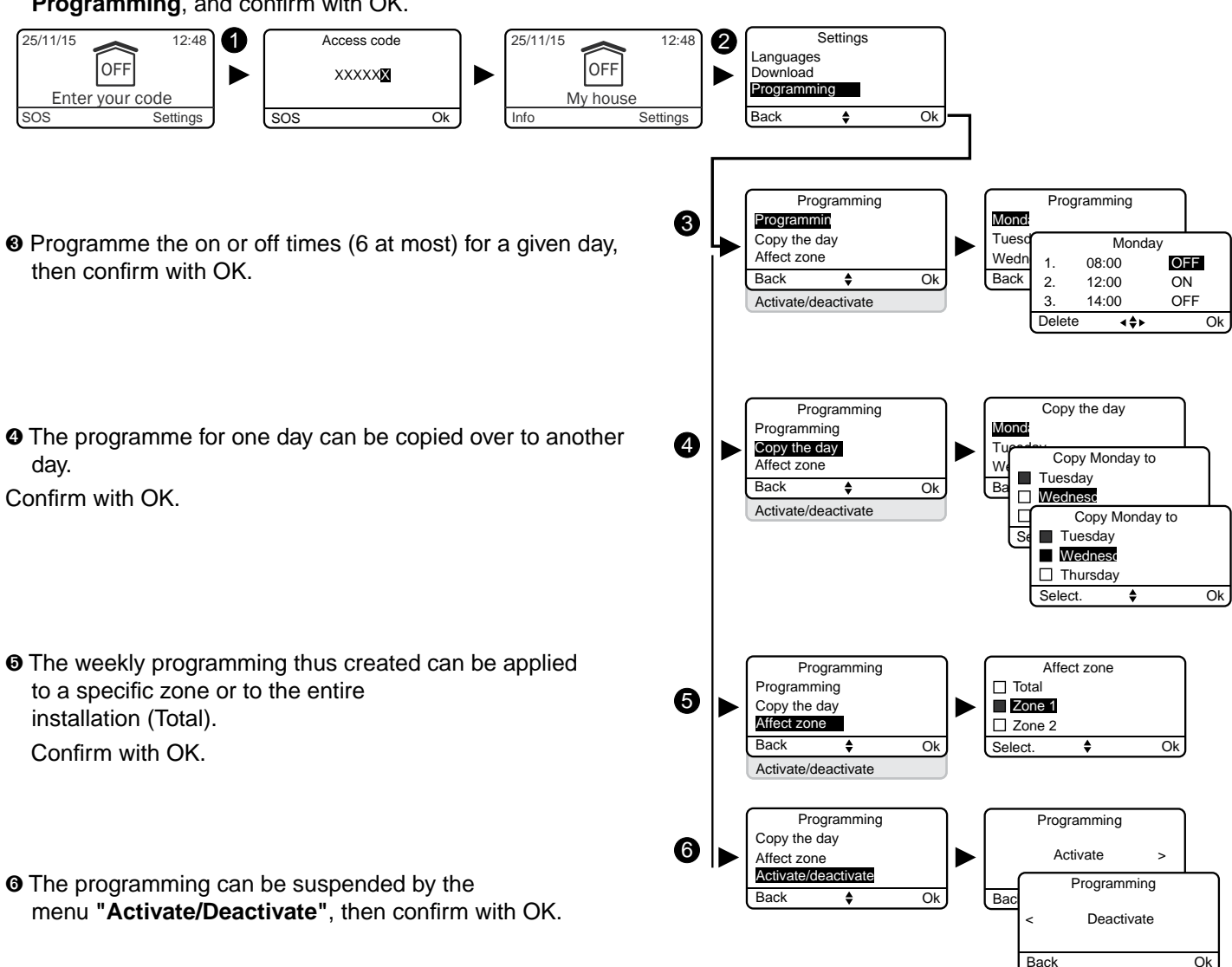

- Programme the on or off times (6 at most) for a given day,
- The programme for one day can be copied over to another
- **③** The programming can be suspended by the

An automatic operation is preceded by warning beeps (about 1 minute before). These beeps can be disabled via the touch screen keypad (see § "Sound levels").

Likewise, if you have a telephone transmitter on your installation, the auto attendant will report the automatic operation. You can deactivate this auto attendant (refer to § "Auto attendant").

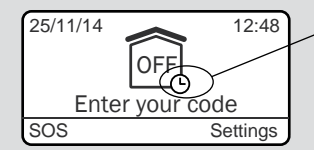

Automatic operation enabled

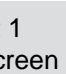

The following table shows the product functions that can be personalised by the touch screen keypad (menu: Use > Products > Configure).

|                                               | Alarm control unit | Touch screen<br>keypad | Simple keypad | Exterior keypad | Badge reader | RFID badge | Remote control | Door/window<br>magnetic<br>contact detectors | Motion detectors | Indoor siren | Outdoor siren | PSTN transmitter | GSM transmitter | IP transmitter<br>(TYDOM 2.0) | Detectors<br>detectors | Repeater |
|-----------------------------------------------|--------------------|------------------------|---------------|-----------------|--------------|------------|----------------|----------------------------------------------|------------------|--------------|---------------|------------------|-----------------|-------------------------------|------------------------|----------|
| Name the products                             | ~                  | ~                      | ~             | ~               | ~            | ~          | ~              | ~                                            | ~                | ~            | ~             | ~                | ~               | ~                             | ~                      | ~        |
| Screen<br>brightness                          |                    | ~                      |               |                 |              |            |                |                                              |                  |              |               |                  |                 |                               |                        |          |
| Button lighting                               |                    | ~                      |               |                 |              |            |                |                                              |                  |              |               |                  |                 |                               |                        |          |
| Button beeps                                  |                    | ~                      |               |                 |              |            |                |                                              |                  |              |               |                  |                 |                               |                        |          |
| Display the<br>status<br>of the<br>monitoring |                    | 2                      |               |                 |              |            |                |                                              |                  |              |               |                  |                 |                               |                        |          |
| Siren<br>sound levels                         | ~                  |                        |               |                 |              |            |                |                                              |                  | ~            | ~             |                  |                 |                               |                        |          |
| Warning beep sound levels                     | ~                  |                        |               |                 |              |            |                |                                              |                  | ~            | ~             |                  |                 |                               |                        |          |
| Call numbers                                  |                    |                        |               |                 |              |            |                |                                              |                  |              |               | ~                | ~               | ~                             |                        |          |
| Incoming calls                                |                    |                        |               |                 |              |            |                |                                              |                  |              |               | ~                |                 |                               |                        |          |
| SIM card                                      |                    |                        |               |                 |              |            |                |                                              |                  |              |               |                  | ~               | ~                             |                        |          |
| SMS alert to relatives (1)                    |                    |                        |               |                 |              | ~          | ~              |                                              |                  |              |               |                  | ~               | ~                             |                        |          |
| Voice/SMS<br>distribution<br>option (2)       |                    |                        |               |                 |              |            |                |                                              |                  |              |               |                  | ~               | ~                             |                        |          |
| Auto attendant                                |                    |                        |               |                 |              |            |                |                                              |                  |              |               | ~                | ~               | ~                             |                        |          |

(1): Example: a child comes home and deactivates the system via the remote control or badge reader, the GSM telephone transmitter sends an SMS to the parents. (2): With your GSM telephone transmitter, you can select the call numbers that will receive a warning by SMS if an event occurs.

### 8.5 Name the products

• Enter the user code (e.g. 456789) and confirm with OK.

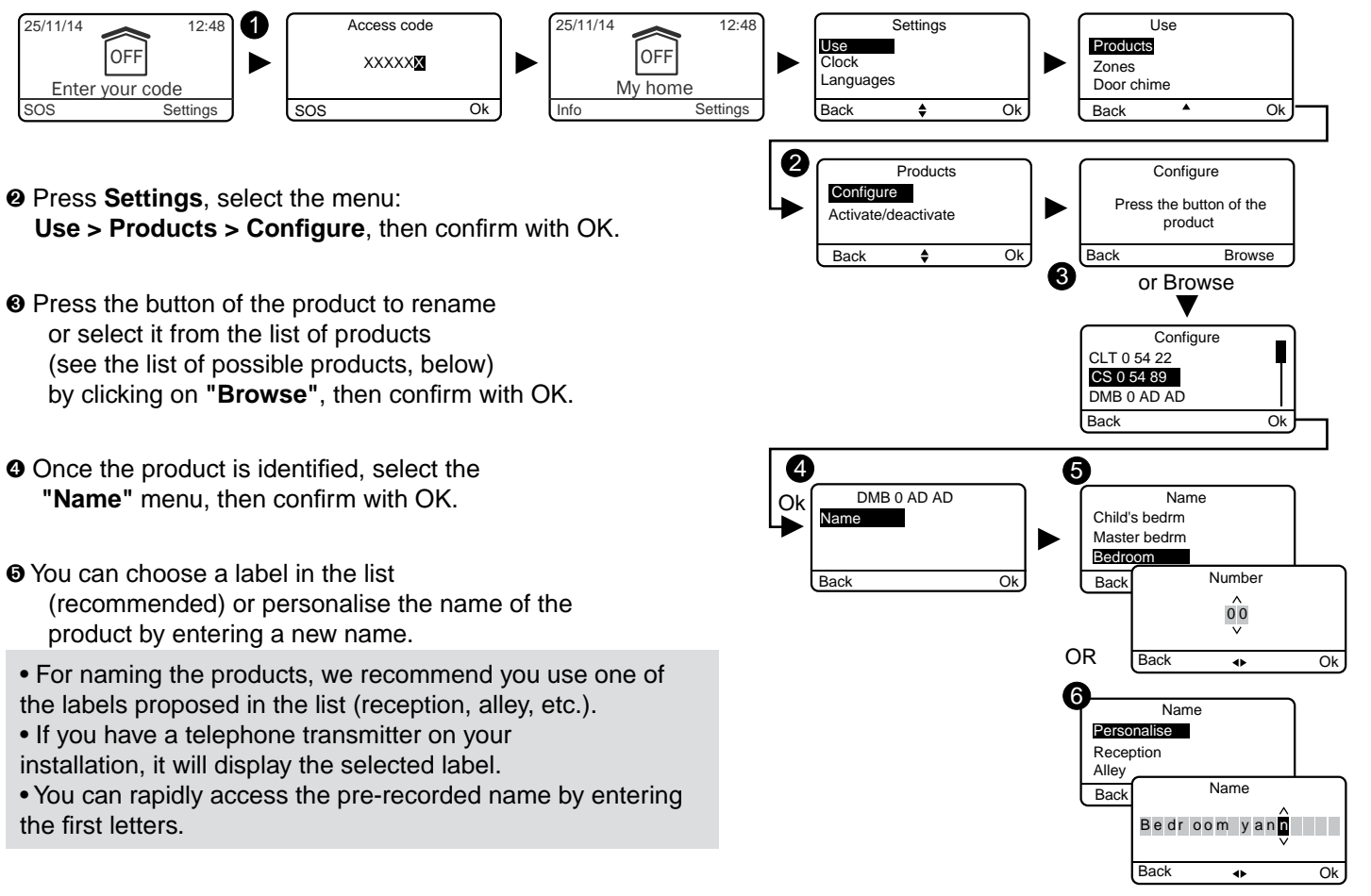

• Press Settings, select the menu:

- **③** Press the button of the product to rename
- Once the product is identified, select the

the first letters.

| List of possible products:                                                                                                    |                                                                |
|----------------------------------------------------------------------------------------------------|----------------------------------------------------------------|
| CS: Control unit<br>CLT: Touch screen keypad<br>CLS: Simple keypad<br>CLE: Exterior keypad<br>LB: Badge reader<br>Ba: RFID badge<br>TL: Remote control<br>DMB: Motion detector<br>DME: Outdoor motion detector or outdoor gat<br>DMD: Dual technology motion detector<br>DMV: Video motion detector<br>DO: Door/window magnetic contact<br>MDO: Door/window magnetic contact<br>DOI: Integrated door/window magnetic contact<br>DVR: Roller shutter detector<br>DCP: Piezoelectric impact detector<br>DFR: Wireless smoke detector<br>DU: Universal detector<br>DCS: Mains power failure detector<br>PSTN: PSTN transmitter<br>GSM: GSM transmitter<br>IP: IP transmitter<br>SI: Indoor siren<br>SEF: Outdoor siren<br>REP: Repeater<br>Ro: Rollia motor | Configure<br>CLT 0 54 22<br>SO 54 85<br>DMB 0 AD AD<br>Back Ok |

#### **Pre-recorded names:**

Canopy Reception Alley Flat Scullery Workshop Bay window Bathtub, shower Balcony Bar Librarv Utility room Office Practice Basement Cellar Bedroom Child's bedroom Master bedroom Work site Boiler room Attic Municipality Corridor Yard Kitchen

Summer kitchen Clearance Outbuilding Depot Management Walk-in closet Entrance Staircase Floor Window Garage Attic Hall Warehouse Emergency exit Garden Room Equipment room Shop House Mezzanine Landing Car park Patio Pool Cupboard Porch

Gate Door French window Ground floor Reception Storeroom Room Dining room Waiting room Gaming room Break room Meeting room Sports hall Trade show Secretary's office Lounge Showroom Company Basement Spa Terrace Conservatory Changing room Shop window WC

ΕN

## 8.6 Button lighting

The Button lighting, Button beeps and Brightness button settings only concern the touch screen keypad you use for these settings.

- Enter the user code (e.g. 456789) and confirm with OK.
- **2** Press **Settings**, select the menu: Use > Products > Configure, then confirm with OK.
- Select the touch screen keypad from the list of products by clicking on "Browse", then confirm with OK.
- Select the "Button lighting" menu, then select "Activate" or "Deactivate" (O). Confirm with OK.

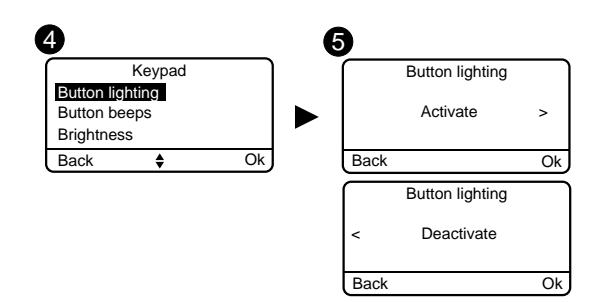

### 8.7 Button beeps

- Enter the user code (e.g. 456789) and confirm with OK.
- **2** Press **Settings**, select the menu: Use > Products > Configure, then confirm with OK.
- Select the touch screen keypad from the list of products by clicking on "Browse", then confirm with OK.
- O Select the "Button beeps" menu, then select "Activate" or "Deactivate" (3). Confirm with OK.

## 8.8 Screen brightness

- Enter the user code (e.g. 456789) and confirm with OK.
- **2** Press **Settings**, select the menu: Use > Products > Configure, then confirm with OK.
- Select the touch screen keypad from the list of products by clicking on "Browse", then confirm with OK.
- Ø Select the "Brightness" menu, then set the value using the < and > arrows ( $\odot$ ).

Confirm with OK.

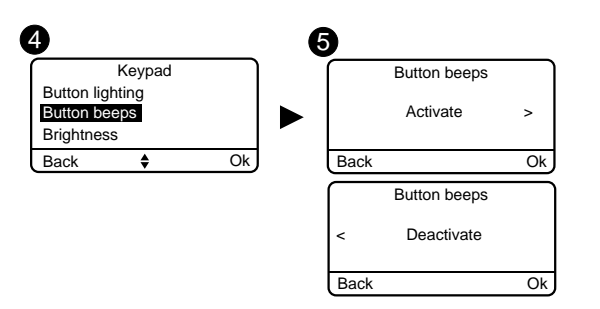

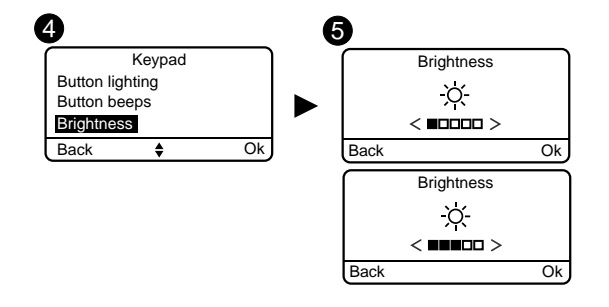

### 8.9 Sound levels

Setting the sound levels applies to the alarm control unit and the outdoor and indoor sirens.

• Enter the user code (e.g. 456789) and confirm with OK.

#### • Press Settings, select the menu:

Use > Products > Configure, then confirm with OK.

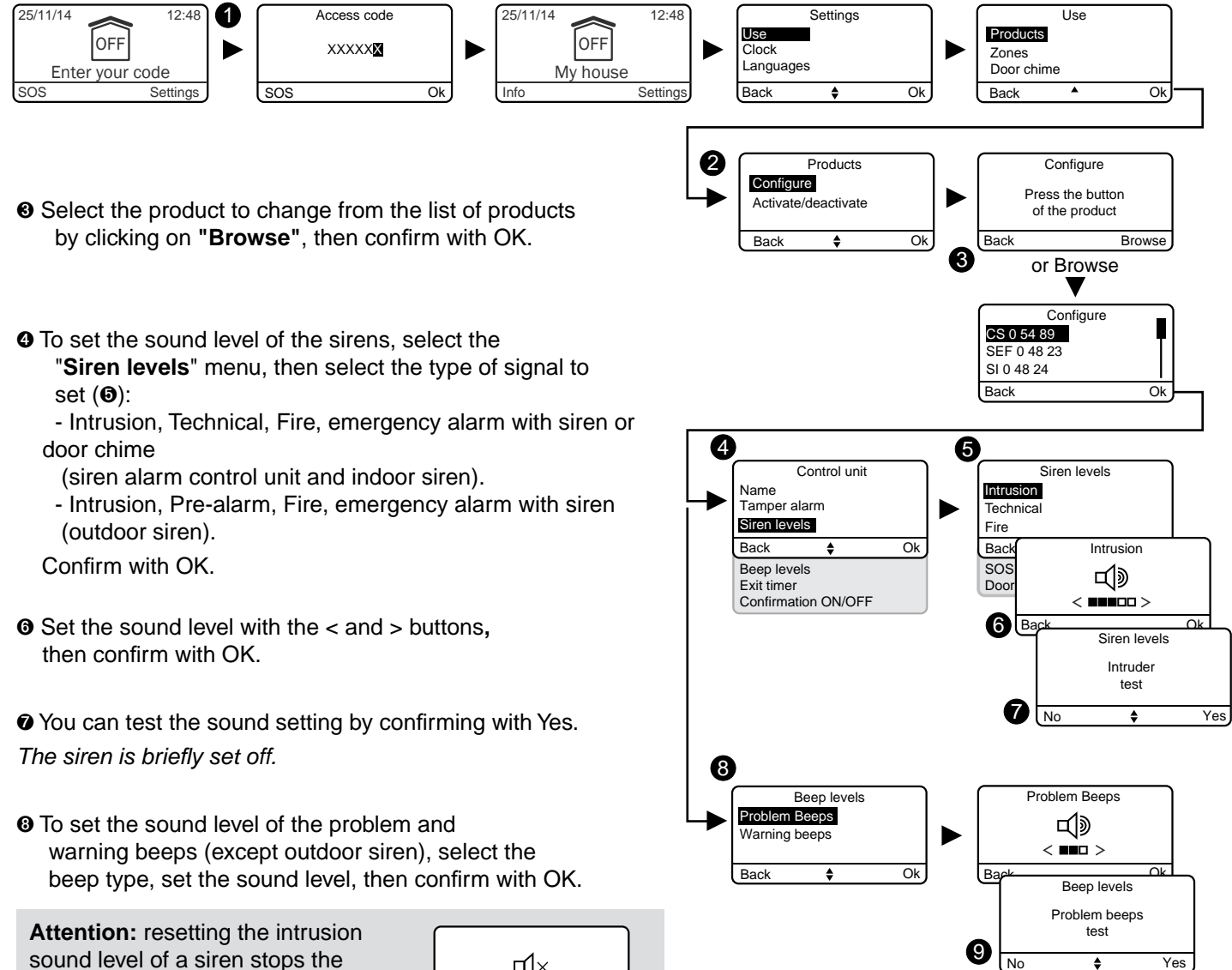

sound level of a siren stops the siren form sounding in the event of: - intrusion,

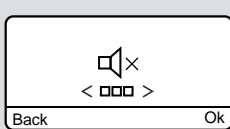

- tamper alarm.

9 You can test the sound setting by confirming with Yes. The control unit emits beeps briefly.

### 8.10 Call numbers

If a transmitter is present on the installation, you must programme the numbers that will be called in the event of an alarm or technical defect. **Call cycle:** The transmitter dials the first number recorded. If the contact does not pick up or if they do not acknowledge the call, the transmitter then dials the 2nd number, then the 3rd... up to the 6th number. If no contact picks up, the transmitter repeats the cycle: no.1, no.2, no.3, etc. Hence, the transmitter makes 16 consecutive calls or 4 cycles at the most.

• Enter the user code (e.g. 456789) and confirm with OK.

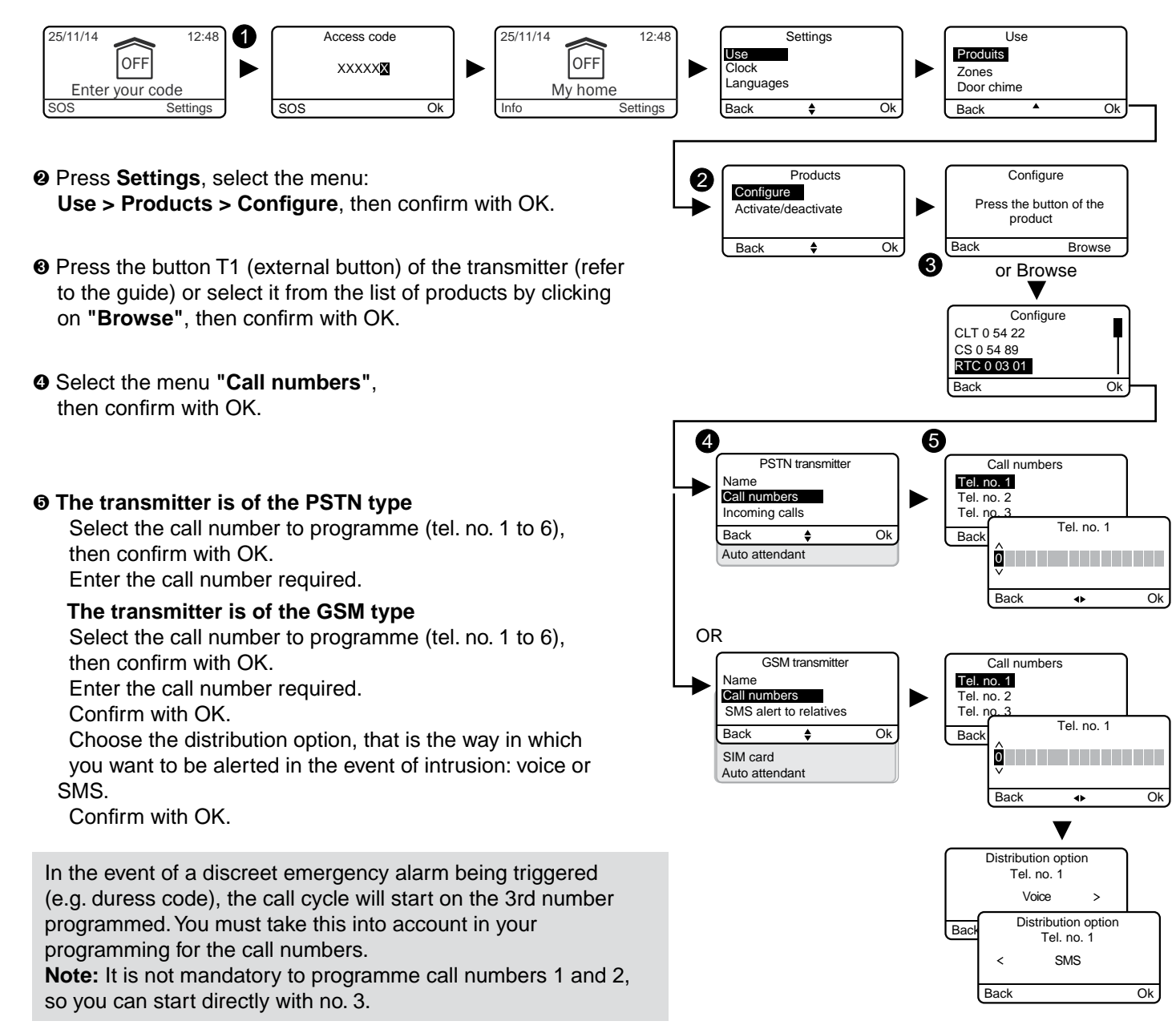

### 8.11 Incoming calls

Incoming calls are calls made from a telephone to your telephone transmitter. You can specify the number of rings required before the PSTN transmitter picks up the line. You can also activate the rapid line pick up mode (see transmitter quide). The line pick up operation is immediate with a GSM transmitter.

• Enter the user code (e.g. 456789) and confirm with OK.

- **2** Press **Settings**, select the menu: Use > Products > Configure, then confirm with OK.
- O Press the button T1 (external button) of the transmitter (refer to the guide) or select it from the list of products by clicking on "Browse", then confirm with OK.
- Select the menu "Incoming calls", then confirm with OK.
- Number of rings: Specify the number of rings required before the transmitter takes the line. Dual call: You can activate or deactivate the "rapid" line pick up method.

Rapid line pick up:

- Call the transmitter,
- After 2 rings, hang up,
- Wait for 10 seconds, then call again,
- The transmitter picks up immediately.

Confirm with OK.

A fuller description is available in the installation guide of the telephone transmitter.

### 8.12 Auto attendant

The auto attendant enables you to obtain vocal information on the status of your installation when you are near the telephone transmitter (e.g. "your alarm system is on"). You can activate or deactivate it.

• Enter the user code (e.g. 456789) and confirm with OK.

- Press Settings, select the menu: Use > Products > Configure, then confirm with OK.
- O Press the button T1 (external button) of the transmitter (refer to the guide) or select it from the list of products by clicking on "Browse", then confirm with OK.
- Select the "Auto attendant" menu, then "Activate" or "Deactivate" (O), then confirm with OK.

### EN

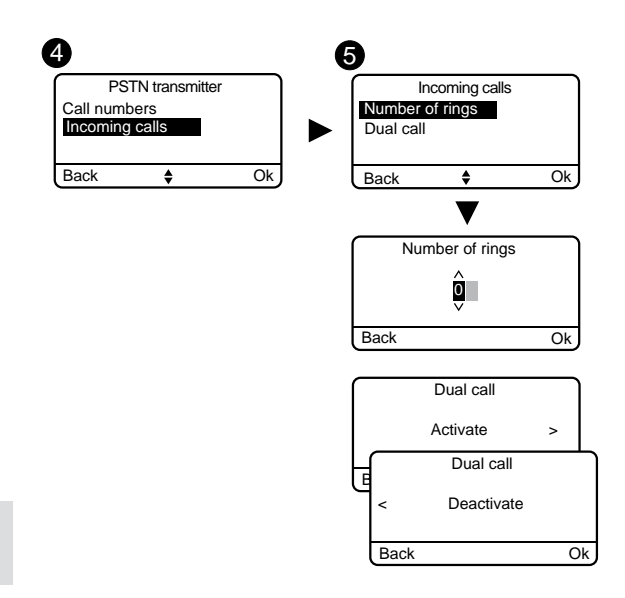

4 6 PSTN transmitte Auto attendant ncoming calls Activate Auto attendant Alarm control unit monitoring Auto attendar Back Deactivate

4

GSM transmitte

Remote monitoring

SIM card

Auto attendant

Back

6

SMS alert to relatives

.

Alarm control unit monitoring

Back

### 8.13 SMS alert to relatives (only with a **GSM** transmitter)

This function is used to send an SMS to a programmed number if the system is activated or deactivated. Example: your child comes home and deactivates the system via the remote control or badge reader, the telephone transmitter sends you an SMS. Check that the "SMS alert to relatives" option is activated in the "Settings" menu of the remote control or badge associated with the function.

- Enter the user code (e.g. 456789) and confirm with OK.
- **2** Press **Settings**, select the menu: Use > Products > Configure, then confirm with OK.
- Press the button T1 (external button) of the transmitter (refer to the guide) or select it from the list of products by clicking on "Browse", then confirm with OK.
- Select the menu "SMS alert to relatives". then confirm with OK.
- From the list, select the number or numbers concerned by the SMS warning by pressing Select. Confirm with OK.
- Remember to activate the "SMS alert to relatives" function of the badge or remote control ("Settings" menu of the touch screen keypad).

### 8.14 SIM card (only with a GSM transmitter)

This menu is used to enter the PIN code of the SIM card to activate it and the PUK code.

- Enter the user code (e.g. 456789) and confirm with OK.
- **2** Press **Settings**, select the menu: Use > Products > Configure, then confirm with OK.
- Press the button T1 (external button) of the transmitter (refer to the guide) or select it from the list of products by clicking on "Browse", then confirm with OK.
- Select the menu "SIM card", then confirm with OK.
- Enter the parameters of the SIM card: Enter the PIN code Enter the PUK code Confirm with OK.

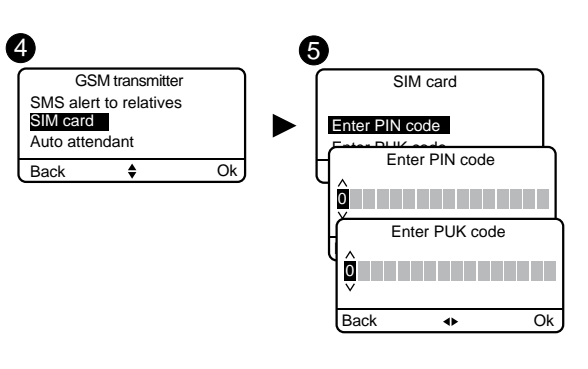

6

SMS alert to rela

Activate

Ok

Remote contro

Back

SMS alert to relatives

Ok

Ok

06 17 25

02 99 73

Select.

### 9. Zone management

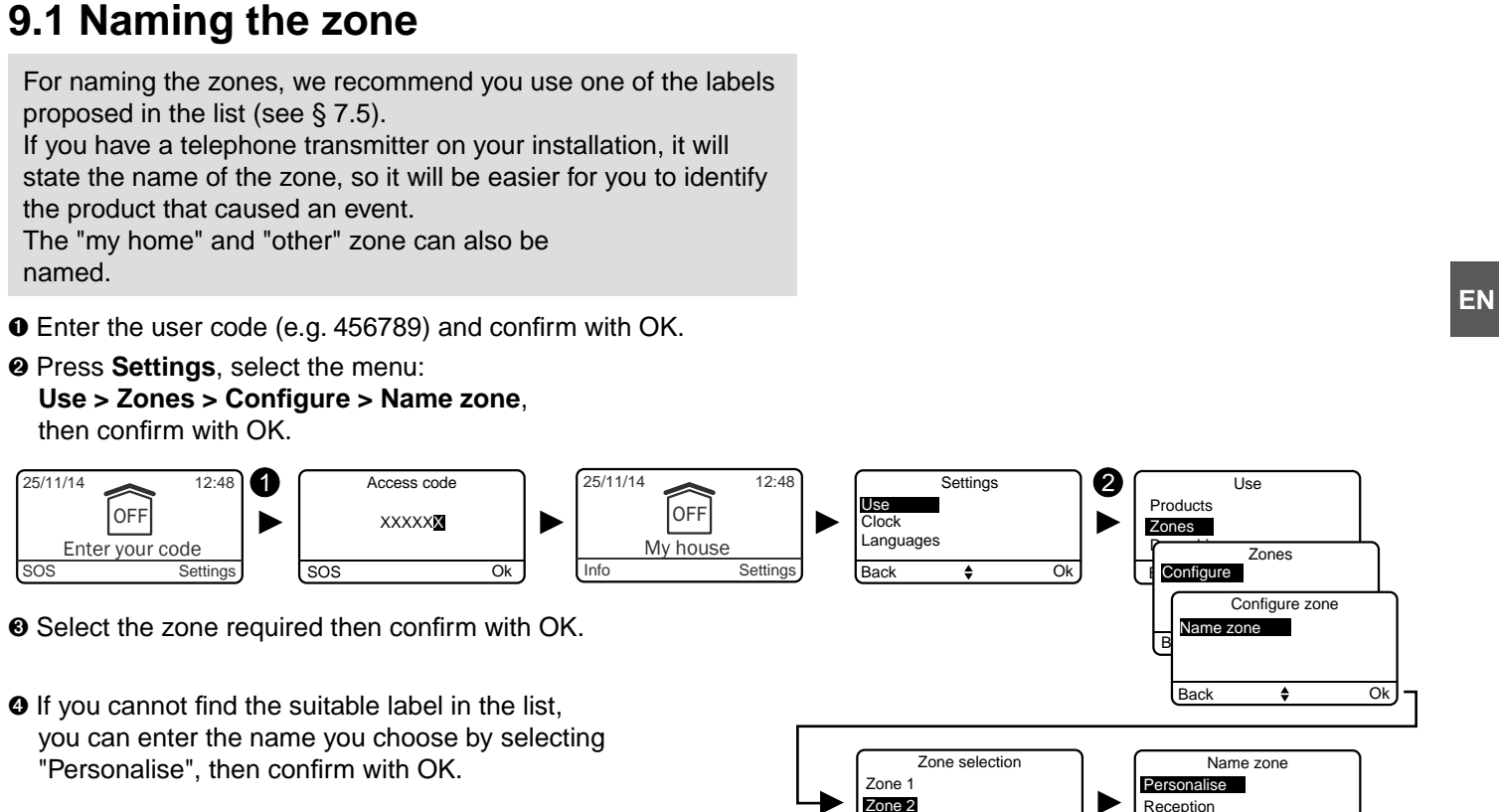

Zone 3

Back

Scullery

Workshop Bath shower 3

### 10. Door chime function

The door chime function is used, by associating it with a door/window

magnetic contact, to set off a particular tone if a presence is detected (e.g. entrance to a shop).

It does not disable the intruder function of a detector. hence, a detector can be:

- in "Door chime" mode when the system is off,

- in "Intrusion" mode when the system is on.

Ask your installer if you want this function to be made available

• Enter the user code (e.g. 456789) and confirm with OK.

• Press Settings, select the menu:

Use > Door chime, then confirm with OK.

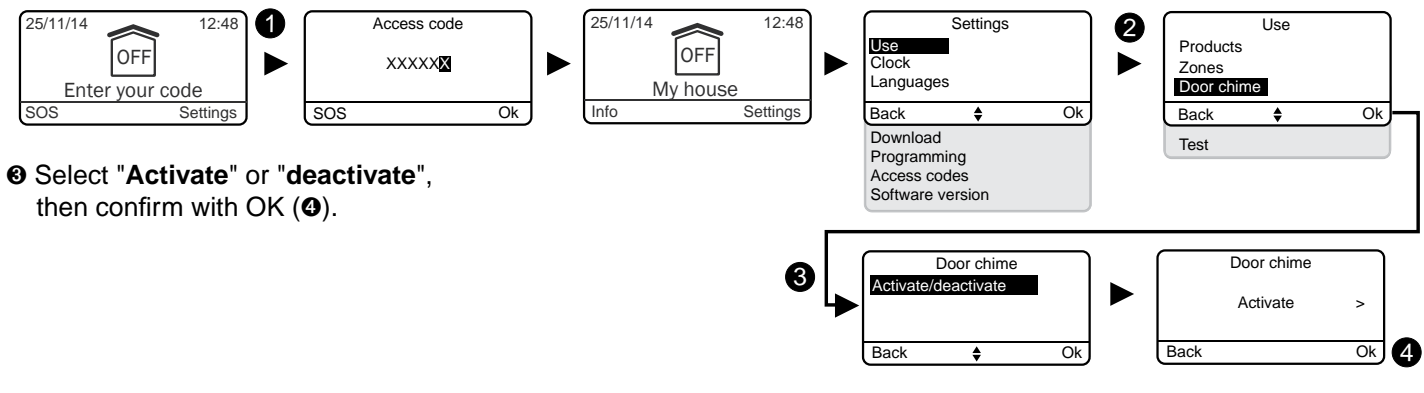

### 11. Testing your installation

### 11.1 Test under operating conditions

Test your installation under actual operating conditions by triggering an alarm with each of your detectors.

During this test, you must take the "exit timer" into account to achieve effective surveillance (up to 90 seconds).

### Test the motion detectors

The motion detector stores each passage in the detection zone for 90 seconds (whether or not the system is on). For the test, activate the system from a point where you will not be detected. Wait for 2 minutes before entering the detection zone (irrespective of the exit timer).

• If the detector is in delayed triggering mode, the control unit will only set off the alarm after a programmed time (up to 45 seconds).

During this time, it will emit warning beeps.

- If the alarm control unit does not sound, take another look at the installation or association of the detector.
- If the installation is equipped with a transmitter, check that the detection triggers a call cycle to the programmed numbers.

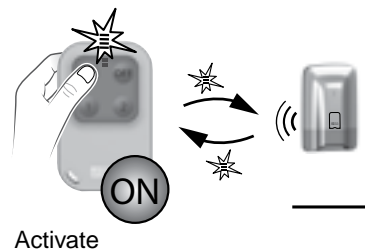

your system

outside of the

detection zone

 $( \mathbb{C})$ Wait for 2 minutes

2'

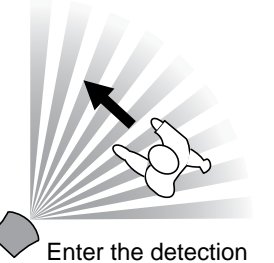

zone

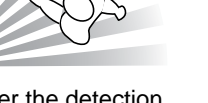

Alarm control unit sets off the siren

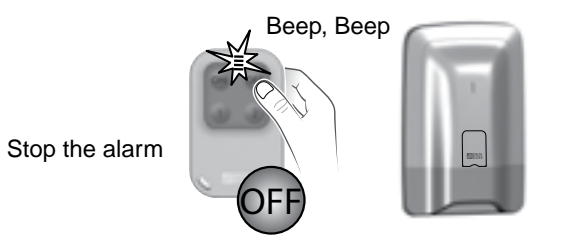

Whenever the system is activated or deactivated, the alarm control unit sends a series of beeps indicating that an event (motion detection in this case) has occurred. You can view this on a touch screen keypad.

### To clear the event:

Press and hold the remote control's OFF button for 5 seconds. The control unit emits beeps when pressed, then a series of beeps after 5 seconds. The LED changes to green on the remote control. Release. The event is cleared.

The event can also be "cleared" through the Info menu of a touch screen keypad.

### Test the door/window magnetic contacts

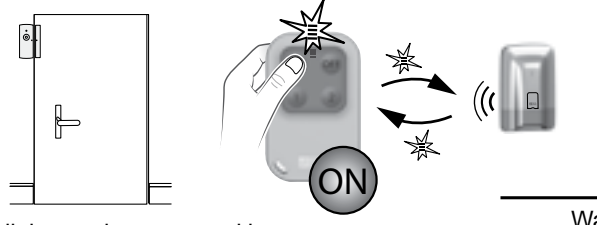

All the entries protected by a door/window magnetic contact are closed.

Wait for the exit timer (up to 90 seconds)

Whenever the system is activated or deactivated, the alarm control unit sends a series of beeps, indicating that an event (opening detection in this case) has

occurred.

To clear the event:

see previous page.

### 11.2 Test on a specific product

If you want to test a specific product, you must:

- deactivate the system
- press the button of the relevant product:

| Products                                                  |                  |
|-----------------------------------------------------------|------------------|
| Motion detectors (DMB, DMBD, DMBV TYXAL+)                 | 1 flash when pre |
| Door/window magnetic<br>contact<br>(DO TYXAL+)            | 1 flash when pre |
| Door/window magnetic<br>contacts<br>(MDO, DOI PVC TYXAL+) |                  |
| <b>Technical detectors</b><br>(DU, DOS, DF, DCP TYXAL+)   |                  |
| Smoke detector<br>(DFR TYXAL+)                            |                  |
| Telephone transmitters<br>(TTRTC, TTGSM TYXAL+)           | 1 beep when p    |

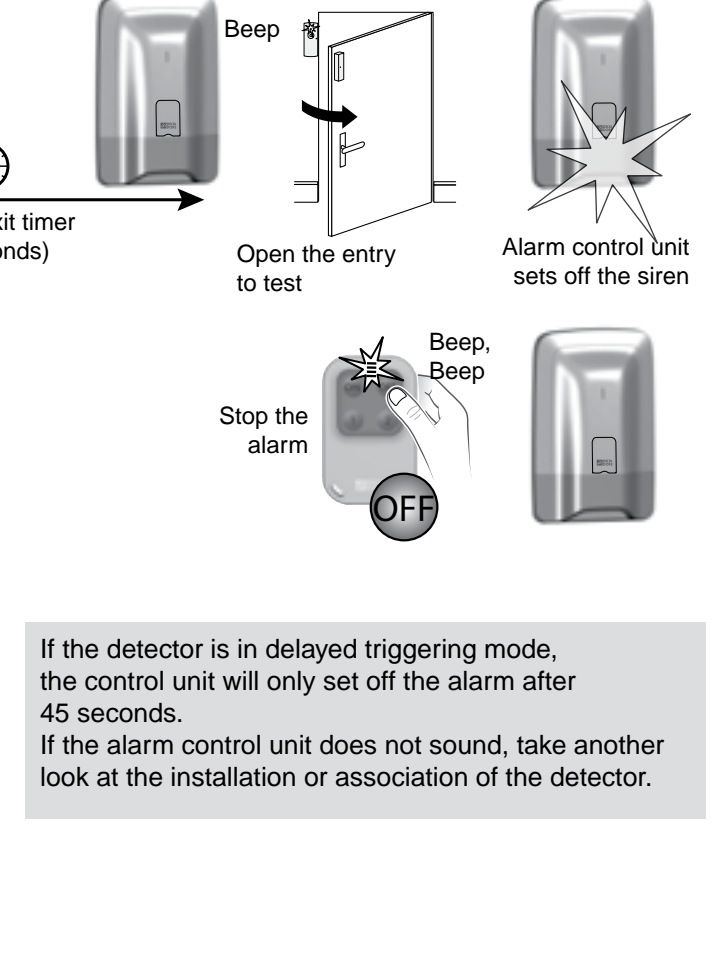

EN

#### Signalling

essed + 1 flashing for confirmation by alarm control unit.

essed + 1 flashing for confirmation by alarm control unit.

1 flash when pressed

1 beep when pressed

1 alarm cycle triggered

ressed + 1 beep for confirmation by alarm control unit.

## 12. Activating/Deactivating a product

A product can be deactivated locally with a touch screen keypad or remotely via a telephone transmitter (e.g. a detector that generates intrusions because of an incorrectly closed window). When a product is deactivated, some of its functions are no longer covered by the alarm control unit, but others remain enabled.

**Example:** a deactivated remote control will continue to control the system activations/deactivations, but will not report its battery defect.

### 12.1 Using your touch screen keypad

• Enter the user code (e.g. 456789) and confirm with OK.

• Press Settings, select the menu:

Use > Products > Activate/deactivate, then confirm with OK.

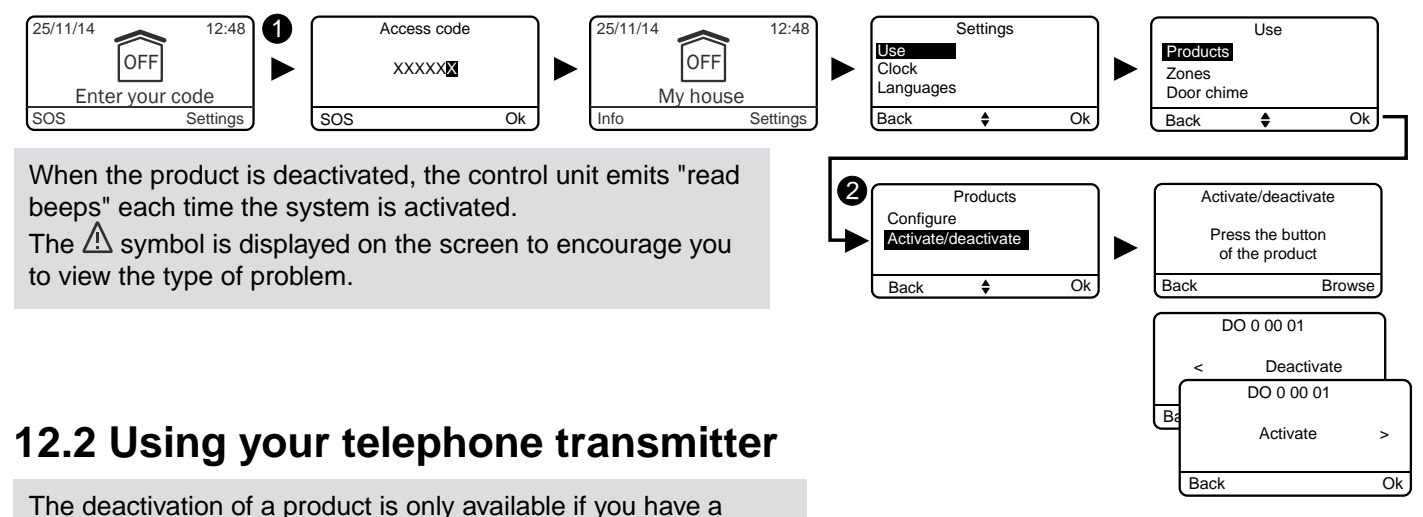

touch sensitive keypad in your alarm system. It will also enable you to reactivate the product when the problem is resolved.

You are in communication with the transmitter and it announces a defect with the installation.

• It says:

"To view the error details, type 1".

Then, for example:

"Error on detector in east bedroom, zone 2, on 23/11/2015". "To deactivate the product, press 2".

• Enter 2 to deactivate the product. When you return home, remember to check the relevant product so as to reactivate it.

### 13. Summary of LEDs and audible signals

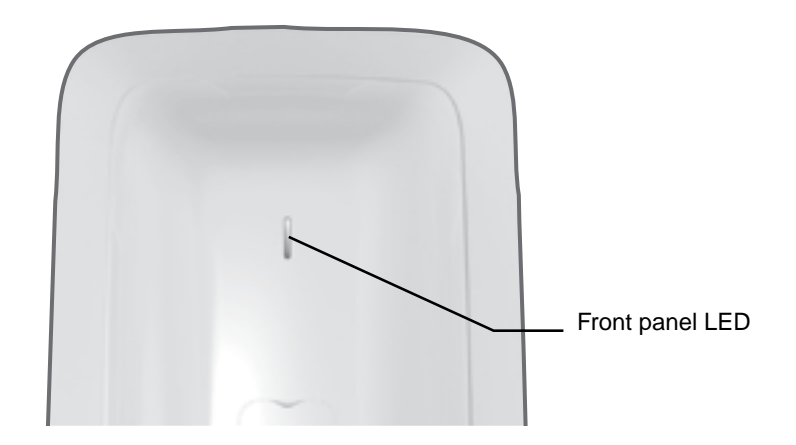

## 13.1 Operation of the front panel LED

|                                              | LED                           |
|----------------------------------------------|-------------------------------|
| Command<br>accepted (*)                      | Green<br>for 1 second         |
| Command<br>denied (*)                        | Flashing red<br>for 2 seconds |
| Alarm control unit<br>in maintenance<br>mode | Flashing red                  |
| (1) 5                                        |                               |

(\*) Request for activation or deactivation (total or by zone).

### 13.2 Audible signals

|                                                     | Conditions                                                                                                    | Audible signal type              |
|-----------------------------------------------------|----------------------------------------------------------------------------------------------------|----------------------------------|
| Earcon                                              | <ul> <li>If a door is opened or a presence is detected in a room</li> </ul>                                                                                                    | "Ding Dong"<br>special tone      |
| Warning                                             | <ul><li>Notice of automatic operation</li><li>Entry into a monitored zone</li></ul>                                                                                                    | Beep beep beep beep              |
| Switch to maintenance mode (reserved for installer) | For each switch to Maintenance mode.                                                                                                    | Brief siren + call cycle         |
| Call to read<br>(action rejected)                   | • Action rejected (association, switch to maintenance mode or exiting the mode, total or by zone on or off command, etc.). The events on the touch screen keypad must be viewed (Info menu). | Beep beep beep beep beep         |
| Action confirmed                                    | <ul> <li>Association, removal, test, activation or deactivation<br/>command (total or by zone), etc.</li> </ul>                                                                              | Short beep                       |
| Intruder alarm                                      | <ul><li>For any intruder detection</li><li>For any sabotage attempt (tamper alarm)</li></ul>                                                                                                 | Intrusion siren                  |
| Smoke alarm                                         | <ul> <li>If smoke or any other fumes due to a fire hazard are<br/>detected.</li> </ul>                                                                                                    | Specific fire tone               |
| Emergency alarm with siren                          | • Triggered by pressing the SOS button of a simple keypad,<br>button 1 or 2 of a remote control or badge reader (if<br>programmed as such) or on the SOS button on a touch<br>screen keypad. | Specific audible SOS tone        |
| discreet emergency alarm                            | • Triggered by a specific code (duress code) of a simple or touch screen keypad, the button 1 or 2 of a remote control or a badge reader (if programmed as such).                            | Discreet telephone call          |
| Technical error                                     | As soon as a technical defect arises.                                                                                                    | Specific technical<br>alarm tone |

### 14. Signalling of dead batteries

When the batteries of one of the products have run out, you will be notified when activating or deactivating the system by a series of beeps (call to read).

You can identify the relevant product by using the "Info" menu of the touch screen keypad.

Each product also indicates separately when its batteries have run out:

- the detector LEDs flash whenever the system detects something or someone,
- the remote control LED flashes each time it is pressed,
- The "warning ( $\triangle$ )" symbol is displayed on the screen of the touch screen keypad,
- the transmitter announces "battery defect" with its voice synthesis system.

Please contact your installer to replace the batteries of one of the system's products.

Some products use battery units specific to Delta Dore.

#### Lithium battery precautions

The devices of the TYXAL+ range use Lithium batteries.

1 - Storage condition: Store in a cool (preferably < 30°C), dry, well-ventilated place. Keep away from any sources of moisture, heat, open flames. Keep the batteries in the original packaging until they are used. Do not store in bulk Do not exert any force that may cause a deformation

2 - Handling: Do not mix batteries of different models or different brands. Do not mix new and used batteries. Do not heat or weld directly. Do not disassemble Lithium-thionyl chloride batteries cannot be recharged and must never be recharged

#### 3 - Installation and replacement:

Only install new batteries in a single device that have the same date code, from the

same manufacturer and having the same type. Properly align the poles of the batteries when installing them. Follow the recommendations regarding the maximum intensity of currents and operating temperature range.

#### 4 – Disposal:

Dispose in compliance with the regulations in force

5 – Safety: Do not short circuit. Do not recharge Do not pierce. Do not incinerate Do not crush. Do not expose internal components to water Do not force the discharge Do not expose to temperatures greater than 100°C.

### 15. Troubleshooling

This section is intended to help you quickly solve the most common problems that you may encounter with your alarm system when using it. All the events can be viewed in the Histories menu. If in doubt, if the problem persists or if it is not in this list, please contact your installer.

#### Mistriggering of the intruder alarm due to a detector

#### Motion detector

 Make sure that there is nothing interfering with the detection field (animal, vent, heating, strong draught, fireplace, etc.), otherwise move the detector.

- If you have a pet, check that your detector is equipped with the "animal specific" lens.
- Check that your pet or pets respect the limits of use (refer to detector guide), otherwise use a perimeter protection system (door/window magnetic contact) to monitor this zone. Please consult us if you are in any doubt

#### Door/window magnetic contact

- Make sure that detector and the magnet part are not too far apart (see detector guide).
- If the entry is subject to vibration that is too great: replace the door/window magnetic contact with a motion detector.

If the problem persists, you can disable the faulty detector using the Activate/deactivate menu.

#### Other problems on a detector

• When you enter the protected premises, the alarm is triggered immediately and you don't have the time to access a keypad to stop the surveillance.

• The detector(s) protecting the access to the keypad are not in the "delayed triggering" position.

• Whenever the system detects something or someone (passing in front of a motion detector or opening of a protected entry), the detector LED starts flashing. The batteries must be changed.

### The keypad displays «Default supervision video» where the DMBV LED flashes during the link

- The DMBV TYXAL+ video detector does not communicate with TYDOM 2.0.
- The TYDOM 2.0 must be a suitable distance from any item that could disrupt it (ADSL box, electric cables, etc.)
- the DMBV detector should be close to the TYDOM 2.0

### 16. Applicable standards

The alarm control unit of the TYXAL+ range complies with standards: EN 50131-1 grade 2, EN 50131-5-3, RTC 50131-3, EN 50131-4, RTC 50131-4, EN 50131-6, RTC 50131-6.

### Mistriggering of the tamper alarm of a product

- Check that the casing of the unit is properly closed or that it does not undergo strong vibrations.
- Check that the rubber part inside the product is correctly positioned.

### You cannot activate the system

- There is a tamper alarm problem on one of the installation's products.
- Check the tamper alarms.
- The batteries of one of the products are dead
- A door or window remained open

### An alarm cycle is triggered and the system refuses the activation

A protected entry is open during the exit timer of the installation (see § 1.3)

Check the entries then activate the system again. Wait for the time of the exit timer to check the activation (beep of the alarm control unit).

### The control unit emits a series of beeps each time it is activated or deactivated

#### Monitoring defect

The control unit is no longer receiving messages from a product.

- Refer to the Info menu of the touch screen keypad to identify the nature of the defect.

- Check the status of the products.

### The touch screen keypad occasionally displays "Download"

This is an automatic update.

This appears occasionally if the keypad has not been used recently or if you have made a few changes to the installation.

# CE

Con la presente, Delta Dore dichiara che l'equipaggiamento è conforme ai requisiti essenziali e alle altre disposizioni pertinenti della Direttiva R&TTE 1999/5/CE.

La dichiarazione di conformità CE di questo equipaggiamento è disponibile, su richiesta, presso: Servizio "Informazioni tecniche" DELTA DORE - Bonnemain - 35270 Combourg (Francia) E-Mail: info.techniques@deltadore.com

Delta Dore hereby declares that the equipment complies with the essential requirements and other relevant provisions of R&TTE directive 1999/5/EC.

> The CE conformity declaration for this equipment is available on request from: Service "Infos techniques" DELTA DORE - Bonnemain - 35270 Combourg (France) E-mail: info.techniques@deltadore.com

Delta Dore erklärt hiermit, dass diese Ausrüstung die wesentlichen Anforderungen sowie die einschlägigen Bestimmungen der R&TTE-Richtlinie 1999/5/EG erfüllt.

Die EG-Konformitätserklärung dieser Ausrüstung ist auf Anfrage an folgender Stelle erhältlich: Service "Technische Infos" DELTA DORE Schlüter GmbH - Fichtenstraße 38 a - 76829 Landau (Deutschland) E-Mail: info.techniques@deltadore.com

> Certificazione IMQ : IMQ Sistemi di sicurezza.

> > IMQ S.p.A : www.imq.it

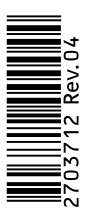

A causa dell'evoluzione delle norme e del materiale, le caratteristiche indicate nel testo e le immagini di questo documento sono da ritenersi per noi vincolanti solo a seguito di conferma da parte dei nostri servizi.

Because of changes in standards and equipment, the characteristics given in the text and the illustrations in this document are not binding unless confirmed

Aufgrund möglicher Weiterentwicklungen von Normen und Produkten sind die in der vorliegenden Dokumentation aufgeführten Angaben und Abbildungen nur bei entsprechender Bestätigung von uns verbindlich.